# Custom configuration

Few configurations like Enabling "WHMCS Module Log" for Liquidweb api calls (2) and if you are using any custom WHMCS theme then you need to select the "Custom theme" option.

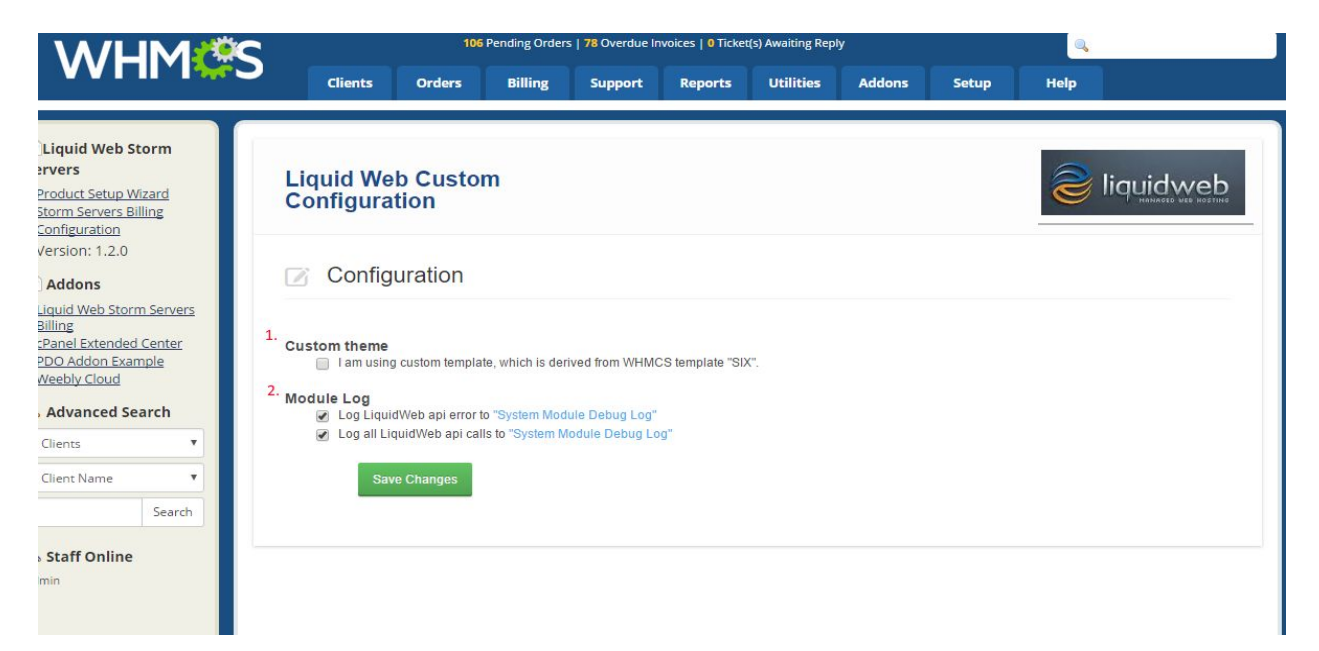

# Product Setup Wizard

"Product setup wizard" allows you to configure the Liquidweb products into your WHMCS without going through the process of creating products manually.

### Select products

To access the wizard, click on "Goto Liquidweb Product Setup Wizard" from home page.

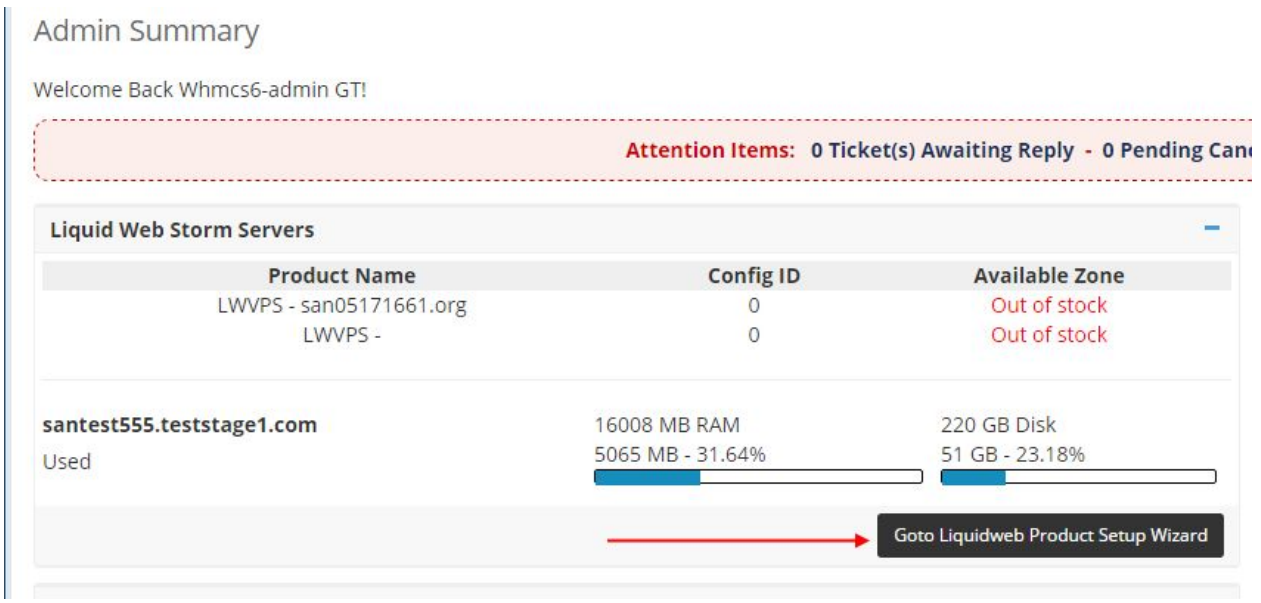

(Note: if you don't find the "Liquid Web Storm Servers" widget in your admin home page then follow these steps to enable it) Goto Setup->Staff Management->Administrator Rolls

|              | ients Orders     | Billing | Support | Reports | Utilities | Addons     | Setup       | Help       |   |                           |
|--------------|------------------|---------|---------|---------|-----------|------------|-------------|------------|---|---------------------------|
|              |                  |         |         |         |           |            | General Se  | ttings     |   |                           |
| linu/Eng     | ush Clients      |         |         |         |           |            | Automatio   | n Settings |   |                           |
| view/Sea     | rch clients      |         |         |         |           |            | Staff Mana  | gement     | 8 | Administrator Users       |
| Search/Filt  | ar               |         |         |         |           |            | Payments    |            | Þ | Administrator Roles       |
| Searcharine  |                  |         |         |         |           |            | Products/S  | ervices    | Þ | Two-Factor Authentication |
| 89 Records P | ound Page 1 of 2 |         |         |         |           |            | Support     |            | Þ |                           |
| os necoras i | ound, ruge rore  |         |         |         |           |            | Application | Links      |   |                           |
| ■ ID ▼       | First Nam        | ne      | Last    | Name    |           | ompany Nar | OpenID Co   | nnect      |   | Email Addr                |
|              |                  |         |         |         |           |            | Email Terms | Inter      | 1 | 121                       |

Click on Edit button on the right had side of each Role Group

| Clients Or                  | ders Billing   | Support    | Reports      | Utilities     | Addons        | Setup     | Help        |          |   |
|-----------------------------|----------------|------------|--------------|---------------|---------------|-----------|-------------|----------|---|
| Administrator Role          | S              |            |              |               |               |           |             | 🝚 Help   | ) |
| Add New Role Group          | Duplicate Role | Group      | each of your | admin users ( | can do within | the WHMCS | admin area. |          |   |
| Group                       | Name           |            |              | Assig         | ned Admin U   | sers      |             |          |   |
| DEMO                        |                | liqu       | idweb        |               |               |           |             |          | ( |
| Full Administrator          |                | adm        | nin          |               |               |           |             | 5        | ( |
| 计等用的编辑                      |                | 10.551     |              |               |               |           |             |          | ( |
| Sales Operator              |                | Non        | e            |               |               |           |             | <b>1</b> | ( |
| Support Operator            |                | Non        | e            |               |               |           |             |          | ( |
| e the "Liquid Web Storm Ser | vers" Widget.  |            |              |               |               |           |             |          |   |
|                             | Activity Lo    | g          |              |               |               |           |             |          |   |
|                             | Calendar       | 0          |              |               |               |           |             |          | 1 |
|                             | Getting St     | tarted wit | h WHMC       |               |               |           |             |          |   |
| Widgets                     |                | orocact    | in within.   | ,             |               |           |             |          |   |
| Widgets                     |                | urecdst    |              |               |               |           |             |          |   |
|                             | Income O       | verview    | _            |               |               |           |             |          | 1 |
|                             | Liquid We      | eb Storm   | Servers      |               |               |           |             | 1        | 1 |

Sup

You can also select "Product Setup Wizard" menu (2) from left panel under "Liquid Web Storm Servers" (1) addon page. Select the product/s (3) you would like to configure and click Next (4).

My Notes

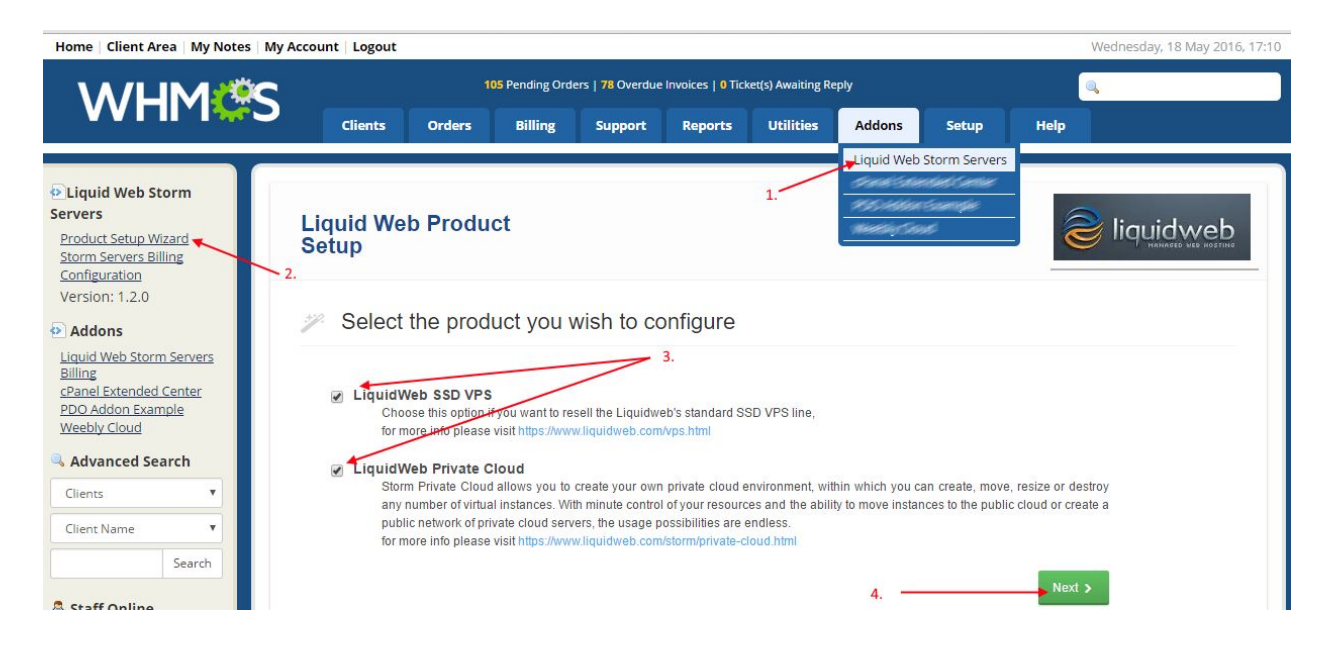

## Liquidweb account authentication

Next page prompts you to enter your "Liquidweb account" credentials. Once a valid account credentials provided, module will create a new api username and password to access the Liquidweb apis.

This step will appear only on initial product setup. Next time onwards wizard skips below 2 steps.

| Home   Client Area   My Notes   My                                                                                            | Account Logout                                                                                                    | Wednesday, 18 May 2016, 18:22 |
|----------------------------------------------------------------------------------------------------|----------------------------------------------------------------------------------------------------|-------------------------------|
| WHM <b>S</b>                                                                                                    | 105 Pending Orders   78 Overdue Invoices   0 Ticket(s) Awaiting Reply<br>Clients Orders Billing Support Reports Utilities Addons Setup | e Help                        |
| Liquid Web Storm     Servers     Product Setup Wizard     Storm Servers Billing     Configuration                             | Liquid Web Product<br>Setup                                                                                                    |                               |
| Version: 1.2.0<br>Addons<br>Liquid Web Storm Servers<br>Billing<br>CPanel Extended Center<br>PDO Addon Example<br>Wrabk Cited | Liquidweb account authentication     Please provide your Liquidweb account username and password to continue                           |                               |
| Advanced Search Clients                                                                                                    | Username : Password :                                                                                                    |                               |
| Client Name                                                                                                    | < Back 2. Create new API a                                                                                                    | ccount >                      |

## New API credentials

New api username and password will be generated and saved internally. If you need this in future, please note down somewhere because you cannot retrieve back these credentials in future. Click on "Continue" to goto product configuration page.

| Home   Client Area   My Notes   My                                                                 | Account Logout           |                               |                       |                     |                   |            | Wedne    | esday, 18 May 2016, 18:28 |
|----------------------------------------------------------------------------------------------------|--------------------------|-------------------------------|-----------------------|---------------------|-------------------|------------|----------|---------------------------|
| WHMCS                                                                                              |                          | 95 Pending Orders   78 Over   | ue Invoices   0 Ticke | t(s) Awaiting Reply |                   |            | <b>Q</b> |                           |
|                                                                                                    | Clients Orders           | Billing Supp                  | ort Reports           | Utilities           | Addons            | Setup      | Help     |                           |
| Liquid Web Storm     Servers     Product Setup Wizard     Storm Servers Billing     Configuration  | Liquid Web Prod<br>Setup | uct                           |                       |                     |                   |            |          |                           |
| Version: 1.2.0  Addons                                                                             | S Liquidweb new          | v API account c               | redentials            |                     |                   |            |          |                           |
| Liquia web storm Servers<br>Billing<br>CPanel Extended Center<br>PDO Addon Example<br>Weebly Cloud | "Please write down th    | ese credentials, after you cl | se the box you will r | not be able to viev | w the credentials | s again."  |          |                           |
| Advanced Search                                                                                    | API Username :           | w                             | nmcsuser-an6t         | owc                 |                   |            |          |                           |
| Clients   Client Name                                                                              | API Password :           | к                             | FoyzcHf               |                     |                   |            |          |                           |
| Search                                                                                             |                          |                               |                       |                     |                   |            |          |                           |
| Staff Online admin                                                                                 | K Back                   |                               |                       | -                   |                   | Continue > |          |                           |

### **SSD VPS Configuration**

Here is the page where you need to provide various parameters to create SSD VPS product.

#### **Product Details**

You need to provide product name, description and select the product group.

#### **Module Settings**

Default values from database gets loaded when you open this page. You need to select the OS template and VPS Type when you change the Zone.

#### Pricing

x Rules

omotions

Products/Services

You can set the subscription pricing (monthly) either in percentage or fixed. When you set the pricing as percentage, module will automatically calculate the pricing of selected configuration and update the pricing table in WHMCS.

|                                                     |                    |                     | 105 Pend       | ling Orders   78 | Overdue Invoices   | i   O Ticket(s) | Awaiting Reply     |              |                             |                                      |  |
|-----------------------------------------------------|--------------------|---------------------|----------------|------------------|--------------------|-----------------|--------------------|--------------|-----------------------------|--------------------------------------|--|
|                                                     | Clients            | Orders              | Billing        | Support          | Reports            | Utilities       | Addons             | Setup        | Help                        |                                      |  |
| Web Storm<br>ietup Wizard<br>rvers Billing<br>ttion | Liquid We<br>Setup | b Produc            | ct             |                  |                    |                 |                    |              |                             |                                      |  |
| 1.2.0<br>s                                          | Liquidv            | veb SSD             | VPS cor        | nfiguratio       | n                  |                 |                    |              |                             |                                      |  |
| eb Storm Servers<br>tended Center<br>on Example     | ■ Product detail   | ils                 |                |                  |                    |                 |                    |              |                             |                                      |  |
| loud                                                | Product Name :     | Liquid              | Web VPS        |                  |                    | Pro             | duct Description : |              | High Performance Fully Mana | iged VPS                             |  |
| *                                                   | Product Group :    | Host                | ing Plans      | •                |                    |                 |                    |              |                             | ,                                    |  |
| Search                                              | Module Settir      | ngs                 |                |                  |                    |                 |                    |              |                             |                                      |  |
| nline                                               | Zone :             | Zone C (U           | S Central) 🔍   |                  |                    |                 | OS T               | emplates :   | CentOS 7 64-bit Self-       | managed 🔍                            |  |
|                                                     | VPS Type :         | Intel Xeon          | E3-1271 v3 🔍   |                  |                    |                 | Back               | up Enabled : | Ø                           |                                      |  |
| <u></u>                                             | Backup Quota :     | 1000 GB             |                | •                |                    |                 | Moni               | toring :     | Check if you want to        | display monitoring in the clientarea |  |
|                                                     | Firewall :         | Check if y          | ou want to ena | ble firewall man | aging in the clien | tarea           | IPs N              | lanagement   | : Check if you want to      | enable IP managing in the clientarea |  |
|                                                     | Pricing (Mont      | th <mark>ly)</mark> |                |                  |                    |                 |                    |              |                             |                                      |  |
|                                                     | Percentage         | •                   | 12             |                  |                    |                 |                    |              |                             |                                      |  |
|                                                     |                    | < Bac               | k              |                  |                    | Save            | & goto Advanced    | mode 🖻       |                             | Save & Continue >                    |  |
|                                                     |                    |                     |                |                  |                    |                 |                    |              |                             |                                      |  |

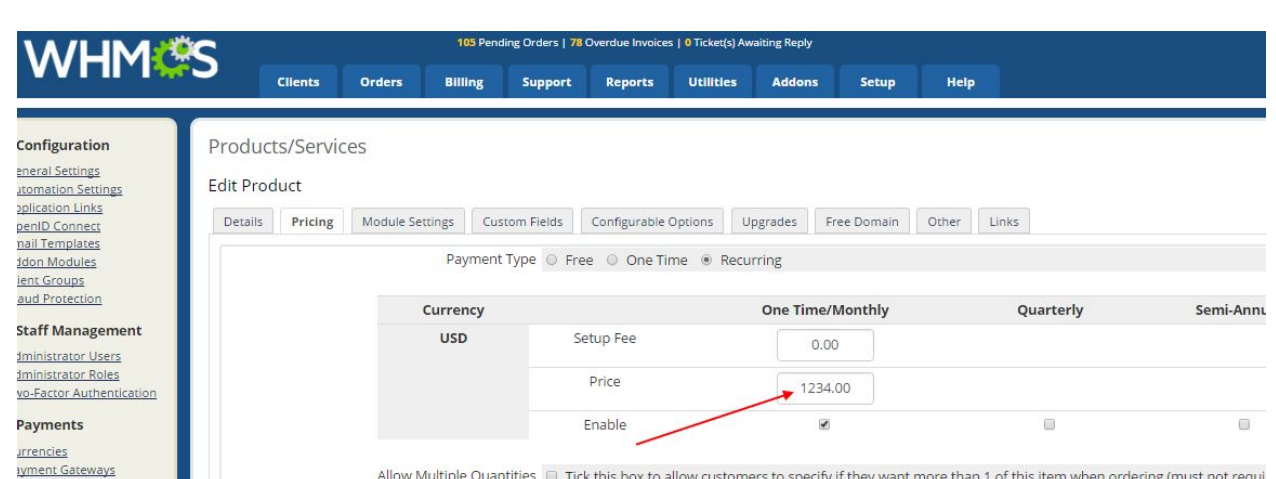

Allow Multiple Quantities Tick this box to allow customers to specify if they want more than 1 of this item when ordering (must not require Recurring Cycles Limit 0 To limit this product to only recur a fixed number of times, enter the total number of times to invoice Auto Terminate/Fixed Term 0 Enter the number of days after activation to automatically terminate (ee. free trials. time limited orod

### Storm Private parent / cloud Configuration

Here is the page where you need to provide various parameters to create Liquidweb Private Parent product.

#### **Product Details**

You need to provide product name, description and select the product group.

#### Module Settings

Private Parent setup wizard page lists all available zone wise server types. Select the zone (1) and server type (2) from the list and give your host name (3) to create new server in Liquidweb.

| Setup                 |          | CHOOSE SERVER TYPE. Zolle                 | C - US CE   | nural |       | -     | 1     | 1.      | 1       |        |                  |                                                   |
|-----------------------|----------|-------------------------------------------|-------------|-------|-------|-------|-------|---------|---------|--------|------------------|---------------------------------------------------|
|                       |          | Server Type                               | Speed       | CPUs  | Cores | RAM   | Disks | Size    | Туре    | RAID   | PRICE            | ·                                                 |
| Liquidweb Storm F     | Privat   | Intel Core i5-760                         | 2800        | 1     | 4     | 7976  | 1     | 211     | SSD     | RAID   | \$135.00 / mo    |                                                   |
|                       |          | Intel Xeon E3-1271 v3                     | 3800        | 1     | 4     | 7944  | 2     | 220     | SSD     | RAID1  | \$159.00 / mo    |                                                   |
|                       |          | Intel Xeon E3-1271 v3                     | 3800        | 1     | 4     | 7944  | 2     | 918     | SATA    | RAID1  | \$179.00 / mo    |                                                   |
| Product details       |          | Intel Xeon E3-1271 v3                     | 3800        | 1     | 4     | 16008 | 2     | 220     | SSD     | RAID1  | \$209.00 / mo    |                                                   |
| Product Name          |          | Intel Xeon E3-1271 v3                     | 3800        | 1     | 4     | 16007 | 2     | 220     | SSD     | RAID1  | \$209.00 / mo    |                                                   |
| Product Name : 2.     | LiquidWe | Intel Xeon E3-1271 v3                     | 3800        | 1     | 4     | 16007 | 2     | 452     | SSD     | RAID1  | \$239.00 / mo    |                                                   |
| Product Group         |          | Intel Xeon E3-1271 v3                     | 3800        | 1     | 4     | 16008 | 2     | 452     | SSD     | RAID1  | \$239.00 / mo    |                                                   |
| Product Group : Ho:   | Hosting  | Intel Xeon E5-1650 v3                     | 3600        | 1     | 6     | 32063 | 2     | 220     | SSD     | RAID1  | \$279.00 / mo    | 6                                                 |
|                       |          | Intel Xeon E5-1650 v3                     | 3600        | 1     | 6     | 15935 | 4     | 452     | SSD     | RAID10 | \$329.00 / mo    |                                                   |
| Module Settings       |          | Intel Xeon E5-1650 v3                     | 3600        | 1     | 6     | 15940 | 4     | 453     | SSD     | RAID10 | \$329.00 / mo    |                                                   |
| Description           |          | Intel Xeon E5-1650 v3                     | 3600        | 1     | 6     | 15935 | 4     | 453     | SSD     | RAID10 | \$329.00 / mo    |                                                   |
| raten.                |          | Intel Xeon E5-1650 v3                     | 3600        | 1     | 6     | 32063 | 4     | 452     | SSD     | RAID10 | \$419.00 / mo    |                                                   |
| Mamore (UD) -         |          | Intel Xeon E5-1650 v3                     | 3600        | 1     | 6     | 32063 | 4     | 453     | SSD     | RAID10 | \$419.00 / mo    | ·                                                 |
| wemory (MB) .         | 1024     |                                           |             |       |       |       |       |         |         | 1      |                  |                                                   |
| Virtual CPU :         | 1        | Ho                                        | st Name:    |       |       |       |       | +       |         |        | 3.               |                                                   |
|                       |          |                                           |             |       |       |       |       |         |         |        |                  |                                                   |
| Bandwidth Quota (GB): |          |                                           |             |       |       |       |       |         |         |        | Add Server       | monitoring server from Client Area                |
|                       |          |                                           |             |       |       |       |       |         |         |        |                  |                                                   |
| Firewall :            | Tick     | to give posibility to manage firewal from | Client Area |       |       |       |       | Ps Mana | gement: |        | Tick to give pos | sibility to manage IPs addresses from Client Area |
| Firewall :            | Tick     | to give posibility to manage firewal from | Client Area |       |       |       |       | Ps Mana | gement: |        | Tick to give pos | sibility to manage IPs addresses from Client Area |

Once the server gets created, Private parent product configuration page will appear with default values. You need to select Parent (1), OS Template (2), Memory (3) and Diskspace (4), Use splitter control to select Memory and Disk space.

| Liquid Web Storm     Servers     Product Setup Wizard     Storm Servers Billing     Configuration | Liquid Web Pr<br>Setup | roduct                                  |                    |                    |                                                                                    |
|---------------------------------------------------------------------------------------------------|------------------------|-----------------------------------------|--------------------|--------------------|------------------------------------------------------------------------------------|
| Version: 1.2.0  Addons                                                                            | Liquidweb              | Storm Private parent / c                | loud confi         | guration           |                                                                                    |
| Liquid Web Storm Servers<br>Billing<br>cPanel Extended Center<br>PDO Addon Example                | Product details        |                                         |                    |                    |                                                                                    |
| Weebly Cloud                                                                                      | Product Name :         | LiquidWeb PP                            | Produc             | t Description :    |                                                                                    |
| Clients •                                                                                         | Product Group :        | Hosting Plans •                         |                    |                    | 6                                                                                  |
| Search                                                                                            | Module Settings        |                                         |                    | 1.                 | 2.                                                                                 |
| Staff Online                                                                                      | Parent :               | santest555.teststage1.com               | v                  | OS Templates :     | Ubuntu 14.04 LTS 64-bit Core-managed 🔍                                             |
|                                                                                                   | Memory (MB) :          | 1024 10943                              | 3043               | Disk Space (GB) :  | 32                                                                                 |
| Minimise Sidebar                                                                                  | Virtual CPU :          | 1                                       | 4                  | Backup Quota :     | NO BACKUP V                                                                        |
|                                                                                                   | Bandwidth Quota (GB) : | 5000 GB                                 | v                  | Monitoring :       | Tick to give posibility to monitoring server from Client Area                      |
|                                                                                                   | Firewall :             | Tick to give posibility to manage firew | al from Client Are | a IPs Management : | Tick to give posibility to manage IPs addresses from Client Area                   |
|                                                                                                   | Firewall :             | Tick to give posibility to manage firew | saurom Client Are  | to Advanced mode e | Tick to give posibility to manage IPs addresses from Client Area Save & Continue > |

Once products are configured in wizard, you can goto Setup->Products/Services->Products/Services for advanced options.

| Home   Client Area   My Notes                    | My Account Logout     |               |                           |                              |                     |                                         |                |                         |                        | Friday, 03 J | une 2016, 20:45 |
|--------------------------------------------------|-----------------------|---------------|---------------------------|------------------------------|---------------------|-----------------------------------------|----------------|-------------------------|------------------------|--------------|-----------------|
| <b>WHM</b>                                       | <                     | 106           | Pending Orders            | 78 Overdue Inv               | voices   0 Ticket(s | i) Awaiting Reply                       |                |                         | •                      |              |                 |
|                                                  | Clients               | Orders        | Billing                   | Support                      | Reports             | Utilities                               | Addons         | Setup                   | Help                   |              |                 |
|                                                  |                       |               |                           |                              |                     |                                         |                | General Se              | ettings                |              |                 |
| Genfiguration                                    | Products/Servio       | ces           |                           |                              |                     |                                         |                | Automatio               | on Settings            |              | Ge Help         |
| General Settings                                 | This is where you con | figure all vo | ur products a             | nd services                  | Each product        | must he assi                            | aned to a grou | Payments                | .gement                | e or hic     | Iden from       |
| Application Links                                | the order page (prod  | ucts may als  | so be hidden i            | ndividually). A              | A product whi       | ch is in a hide                         | den group can  | Products/9              | Services               | Produ        | cts/Services    |
| OpenID Connect                                   | shown when editing t  | he package    |                           |                              |                     |                                         |                | Support                 |                        | Config       | gurable Options |
| Email Templates<br>Addon Modules                 | Create a New Gro      |               | este s New P              | roduct 🖪 i                   | Duplicate a Pr      | oduct                                   |                | Application             | n Links                | Produ        | ct Addons       |
| Client Groups                                    | - create a new ore    |               | cate a New F              |                              | Duplicate a l'i     | oddet                                   |                | OpenID Co               | onnect                 | Produ        | ct Bundles      |
| Fraud Protection                                 | Product Na            | me            | TV                        | ne                           | Pav                 | Type                                    | Sto            | Email Tem               | plates                 | Doma         | in Pricing      |
| Staff Management                                 | A Course Norman Li    | ended Miels   |                           |                              |                     | .,,,,,,,,,,,,,,,,,,,,,,,,,,,,,,,,,,,,,, |                | Addon Mo                | dules                  | Doma         | in Registrars   |
| Administrator Users                              | Troup Name: Li        | quid web P    | roducts                   |                              |                     |                                         |                | Client Gro              | ups                    | Serve        | rs              |
| Administrator Roles<br>Two-Factor Authentication | LiquidWeb Private Pa  | arent         | Other Prod<br>(LiquidWebP | uct/Service<br>rivateParent) | Fre                 | ee                                      | а.<br>С        | Custom Cl<br>Fraud Prot | ient Fields<br>tection |              | 0               |
| 🚴 Payments                                       | LiquidWeb VPS         |               | Other Prod<br>(Liquio     | uct/Service<br>dWeb)         | Recu                | rring                                   | 4              | Other                   |                        |              | 🕈 🗊 😑           |
| Currencies<br>Payment Gateways                   | 🕀 Group Name: H       | osting Plan   | 5                         |                              |                     |                                         |                |                         |                        |              |                 |
| Tax Rules                                        | ECONOMY               |               | Hosting Acco              | ount (cPanel)                | Recu                | rring                                   | a              |                         | After First I          | Payment      | 🕈 🗊 👄           |
| Promotions                                       | STARTER               |               | Hosting Acco              | ount (cPanel)                | Recu                | rring                                   | -              |                         | After First            | ayment       | 🕈 🗊 🕥           |
| 9 Products/Services                              |                       |               | Hosting                   | Account                      |                     |                                         |                |                         |                        |              |                 |

You can edit various settings under Modulee Settings page

|                                        |                     | 106 Pending Orders   78 Over                                   | due Invoices   0 Ticket(s) Awai | iting Reply           |                                | 4                           |
|----------------------------------------|---------------------|----------------------------------------------------------------|---------------------------------|-----------------------|--------------------------------|-----------------------------|
|                                        | Clients Ord         | ders Billing Support                                           | : Reports Utilit                | ties Addons           | Setup He                       | Ip                          |
| configuration Proc                     | ducts/Services      |                                                                |                                 |                       |                                | - Hel                       |
| neral Settings                         |                     |                                                                |                                 |                       |                                | - Hell                      |
| ication Links                          | Product             |                                                                |                                 |                       |                                |                             |
| Det.                                   | ails Pricing Mo     | dule Settings Custom Fields                                    | Configurable Options            | Upgrades F            | ree Domain Other               | Links                       |
| I Templates<br>on Modules<br>It Groups | Module Name         | LiquidWeb                                                      | •                               |                       |                                |                             |
| 1 Protection                           | Server Group        | None •                                                         |                                 |                       |                                |                             |
| ff Management                          |                     |                                                                |                                 |                       |                                |                             |
| inistrator Users<br>inistrator Roles   | Product template    | Load default product template                                  | 25                              |                       |                                |                             |
| Factor Authentication                  |                     |                                                                |                                 |                       |                                |                             |
| yments                                 | Usornama            | whenceuser Fort/to                                             |                                 | Deceword              |                                |                             |
| encies                                 | Username            | WITTICSUSEI-EELTTO                                             |                                 | Password              |                                |                             |
| tules                                  | Options             | Generate Default Configurab                                    | le Options                      | Zone                  | Zone C (US Central             | ) Load Zone                 |
| <u>iotions</u>                         | Template            | UBUNTU 1404 COREMANAG                                          | Load Template                   | Image                 | 1                              | Load Image                  |
| ducts/Services                         | remplace            | OBOINTO_1404_COREMANAC                                         | i Load Template                 | inage                 | Team.                          | Load image                  |
| ucts/Services                          | Config              | 527                                                            | Load Config                     | Backup Enabled        |                                |                             |
| <u>uct Addons</u><br>uct Bundles       | Backup Plan         | quota 🔻                                                        |                                 | Backup Quota          | 1000 GB 🔻                      |                             |
| ain Pricing<br>ain Registrars          | IPs Number          | 1                                                              |                                 | Maximal IPs<br>Number | 20                             |                             |
| oport                                  | Bandwidth Quota     | 5000 GB •                                                      |                                 | Monitoring            | Check if you wa the clientarea | nt to display monitoring in |
| ort Departments<br>t Statuses          | Firewall            | <ul> <li>Check if you want to enable the clientarea</li> </ul> | le firewall managing in         | IPs<br>Management     | Check if you wa the clientarea | nt to enable IP managing in |
| ation Rules                            |                     |                                                                |                                 |                       |                                |                             |
|                                        | Automatically set   | tup the product as soon as an                                  | order is placed                 |                       |                                |                             |
| iler i                                 | internationally set |                                                                | and a process                   |                       |                                |                             |

# Liquid Web VPS buy flow

Once the products are setup, customer can place the order for these products. Customer needs to open your WHMCS page and register themselves for placing an order.

1. Select LiquidWeb VPS (2) product under 'Liquidweb Products group' (1) from the cart

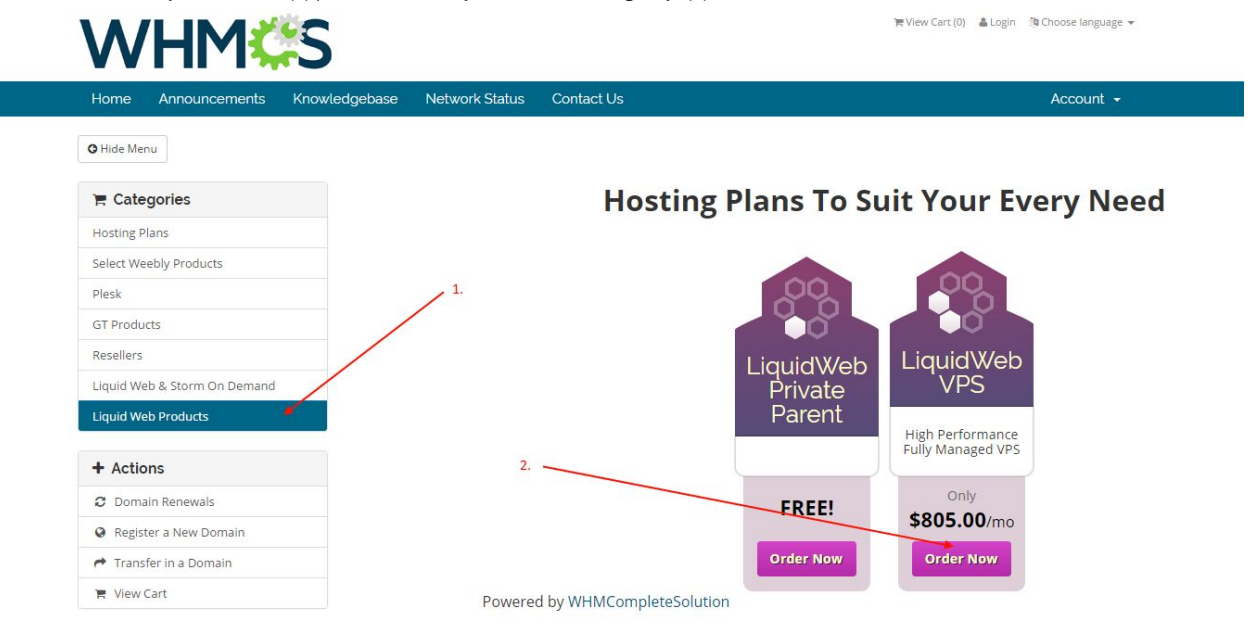

2. Provide host name (1). Select billing cycle (2). (Note: there is only monthly subscription available for LiquidWeb products)

| WHM 🗱                                    | 5                                                                   | िह View Cart (0) 🔹 Login 🔅 Choose language マ |
|------------------------------------------|---------------------------------------------------------------------|----------------------------------------------|
| Home Announcements Kn                    | owledgebase Network Status Contact Us                               | Account 👻                                    |
| E Categories                             | Configure                                                           |                                              |
| losting Plans                            |                                                                     |                                              |
| Select Weebly Products                   | Configure your desired options and continue to checkout.            | Order Summary                                |
| Plesk                                    | LiquidWeb VPS                                                       | LiquidWeb VPS                                |
| GT Products                              | High Performance Fully Managed VPS                                  | Liquid Web Products                          |
| Resellers                                | Choose Billing Cycle 2.                                             | Setup Fees: \$0.00 USD                       |
| iquid Web & Storm On Demand              | \$805.00 LISD Monthly                                               | Monthly: \$805.00 USD                        |
| iquid Web Products                       |                                                                     | \$805.00 USD                                 |
| + Actions                                | Additional Required Information                                     | Total Due Today                              |
| C Domain Renewals                        | Create my VPS with following nost name                              | Continue                                     |
| Register a New Domain                    | myvps22.net                                                         | Continue                                     |
| <ul> <li>Transfer in a Domain</li> </ul> |                                                                     |                                              |
| 🐂 View Cart                              | O Have questions? Contact our sales team for assistance. Click here | 1.                                           |

Powered by WHMCompleteSolution

3. Check out the cart (2) after applying promo code (1) if any.

| Home Announcements Kno                                                  | wledgebase Network Status Contact Us      | а                    | Account •                                         |
|-------------------------------------------------------------------------|-------------------------------------------|----------------------|---------------------------------------------------|
| T Categories                                                            | Review & Checkou                          | ut                   |                                                   |
| Select Weebly Products                                                  | Product/Options                           | Price/Cycle          | Order Summary                                     |
| Plesk<br>GT Products<br>Resellers                                       | LiquidWeb VPS Cdit<br>Liquid Web Products | \$805.00 USD Monthly | Subtotal \$805.00 US<br>Totals \$805.00 USD Month |
| Liquid Web & Storm On Demand<br>Liquid Web Products                     | Apply Promo Code                          |                      | \$805.00 USL<br>Total Due Toda                    |
| + Actions                                                               | Validate C                                | Tode                 | Checkout 🔶                                        |
| C Domain Renewals                                                       |                                           |                      | Continue Shopping                                 |
| <ul> <li>Register a New Domain</li> <li>Transfer in a Domain</li> </ul> |                                           | 1.                   |                                                   |

Powered by WHMCompleteSolution

4. Provide personal details, billing information and login credentials (1) or if you are already registered, login into whmcs using your login details (2). Select the payment mode (3) and complete the order.

| ome Announcements Kno                    | owledgebase Network Status Contact Us                   | Account -                                  |  |  |  |  |  |  |  |
|------------------------------------------|---------------------------------------------------------|--------------------------------------------|--|--|--|--|--|--|--|
| Categories                               | Checkout 1                                              | 2.                                         |  |  |  |  |  |  |  |
| losting Plans                            |                                                         |                                            |  |  |  |  |  |  |  |
| elect Weebly Products                    | Please enter your personal details and billing in       | nformation to checkout. Already Registered |  |  |  |  |  |  |  |
| lesk                                     |                                                         | Personal Information                       |  |  |  |  |  |  |  |
| T Products                               | a san                                                   |                                            |  |  |  |  |  |  |  |
| esellers                                 |                                                         |                                            |  |  |  |  |  |  |  |
| iquid Web & Storm On Demand              | san@gmail.com                                           | <ul> <li>Phone Number</li> </ul>           |  |  |  |  |  |  |  |
| quid Web Products                        | Billing Address                                         |                                            |  |  |  |  |  |  |  |
| Actions                                  | Company Name (Optional)                                 |                                            |  |  |  |  |  |  |  |
| Domain Renewals                          | Street Address                                          | Street Address                             |  |  |  |  |  |  |  |
| Register a New Domain                    |                                                         |                                            |  |  |  |  |  |  |  |
| <ul> <li>Transfer in a Domain</li> </ul> | Street Address 2                                        |                                            |  |  |  |  |  |  |  |
| 🚆 View Cart                              | E Gty -                                                 | • Postcode                                 |  |  |  |  |  |  |  |
|                                          | United States                                           |                                            |  |  |  |  |  |  |  |
|                                          | Payment Details                                         |                                            |  |  |  |  |  |  |  |
|                                          | Total Due Today: \$805.00 USD                           |                                            |  |  |  |  |  |  |  |
|                                          | Please choose your preferred method of payment.         | Bank Transfer Free Payment Gateway1        |  |  |  |  |  |  |  |
| 3.                                       | Main Visa *                                             |                                            |  |  |  |  |  |  |  |
|                                          |                                                         | m MM / YY                                  |  |  |  |  |  |  |  |
|                                          | IIII CVV Security Number                                |                                            |  |  |  |  |  |  |  |
|                                          |                                                         |                                            |  |  |  |  |  |  |  |
|                                          |                                                         | Additional Notes                           |  |  |  |  |  |  |  |
|                                          | You can enter any additional notes or information you w | ant included with your order here          |  |  |  |  |  |  |  |
|                                          |                                                         |                                            |  |  |  |  |  |  |  |
|                                          |                                                         |                                            |  |  |  |  |  |  |  |
|                                          |                                                         | and the second second second               |  |  |  |  |  |  |  |

5. You need to accept the order (2) manually to provision the VPS. Before accepting the order make sure that "**Run Module Create**" option (1) is checked.

| Home   Client Area   My Notes   My Account   Logout                                                                                            |                                                                                                    |                                                           |                                |                                |                                                 |                                                        |                                                      |               | Thursday, 02 June 2016, 19:44        |
|----------------------------------------------------------------------------------------------------|----------------------------------------------------------------------------------------------------|-----------------------------------------------------------|--------------------------------|--------------------------------|-------------------------------------------------|--------------------------------------------------------|------------------------------------------------------|---------------|--------------------------------------|
|                                                                                                    | 107                                                                                                    | Pending Orders                                            | s   <mark>78</mark> Overdue Ir | nvoices   <mark>0</mark> Ticke | (s) Awaiting Reply                              |                                                        |                                                      |               |                                      |
|                                                                                                    | Orders                                                                                                    | Billing                                                   | Support                        | Reports                        | Utilities                                       | Addons                                                 | Setup                                                | Help          |                                      |
| Creating Orders  List All Orders  - Pending Orders  - Active Orders  - Fraud Orders  - Grancelled Orders Add New Order  Add New Order  Clients | <ul> <li>02/06/20°</li> <li>21041331</li> <li>san s<br/>dfadf, adf<br/>sdfasdfaf</li> <li>United St</li> </ul> | 16 19:14<br>08 (ID: 349)<br>adf<br>d, Georgia, 24<br>ates | 123423                         |                                | Payment Metl<br>Amo<br>Invoic<br>Sta<br>IP Addr | hod Ban<br>bunt \$80<br>ce # 292<br>atus P<br>ress 192 | k Transfer<br>5.00 USD<br>ending •<br>.168.3.14 - Lo | okup   Filter | P Help                               |
| Client Name                                                                                                    |                                                                                                    |                                                           |                                |                                | Affili                                          | iate Nor                                               | ne - Manual As                                       | ssign         |                                      |
| Search Order Items                                                                                                    | Ţ                                                                                                    |                                                           |                                |                                | T                                               |                                                        | 1.                                                   |               | Add Notes                            |
| admin Item                                                                                                    |                                                                                                    | Des                                                       | cription                       |                                | Billing Cy                                      | cle                                                    | Aniount                                              | Status        | Payment Status                       |
| Product/Service                                                                                                    | Liquid W                                                                                                    | eb Products -                                             | LiquidWeb V                    | PS                             | Monthly                                         | \$80                                                   | 05.00 USD                                            | Pending       | Complete                             |
| Username: wfy                                                                                                    | rovot                                                                                                    | Password:                                                 | 33Y4caAb5                      | Server: N                      | one                                             | ۲ 🗹                                                    | Run Module                                           | Create 🔲 S    | end Welcome Email                    |
| « Minimise Sidebar                                                                                                    |                                                                                                    |                                                           |                                |                                | Total I                                         | Due:                                                   | 805.00 USD                                           |               |                                      |
|                                                                                                    | ccept Order                                                                                                    | Cancel O                                                  | rder Can                       | cel & Refund                   | Set as Frau                                     | Jd Set                                                 | t Back to Penc                                       | ling Dele     | te Order                             |
| ♠ Top                                                                                                    |                                                                                                    |                                                           |                                |                                |                                                 |                                                        | Соруг                                                | ight © WHMCor | npleteSolution. All Rights Reserved. |

6. Once the order is accepted and VPS is provisioned successfully, the status of the order change to active (1,2). Confirm the payment status (3) too. It will display as "**Pending**", if the payment is not cleared by the customer.

| Home   Client Area   My Notes   My A                  | ccount Logout   |                              |                                    |                   |                    |                    |               | Thursday, 02 June 2016, 19:46        |
|-------------------------------------------------------|-----------------|------------------------------|------------------------------------|-------------------|--------------------|--------------------|---------------|--------------------------------------|
|                                                       |                 | 106 Pending (                | Orders   <mark>78</mark> Overdue I | nvoices   0 Ticke | (s) Awaiting Reply |                    |               |                                      |
|                                                       | Clients         | Orders Billin                | ng Support                         | Reports           | Utilities Ad       | dons Setup         | Help          |                                      |
|                                                       |                 |                              |                                    |                   |                    |                    |               |                                      |
| Sorders Ma                                            | anage Orders    |                              |                                    |                   |                    |                    |               | Pelp                                 |
| - Pending Orders<br>- Active Orders<br>- Fraud Orders | Order Acce      | pted<br>now been success     | fully activated                    |                   |                    |                    |               |                                      |
| - Cancelled Orders<br>Add New Order                   | Date            | 02/06/2016 19:14             |                                    |                   | Payment Method     | Bank Transfer      |               |                                      |
| Advanced Search                                       | Order #         | 2104133108 (ID: 3            | 49)                                |                   | Amount             | \$805.00 USD       |               |                                      |
| Clients                                               | Client          | san s                        | san s                              |                   | Invoice #          | 292                |               |                                      |
| Client Name 🔻                                         |                 | sdfasdfafd, Georgia, 2423423 |                                    |                   | Status             | Active 🔸           | 1.            |                                      |
| Search                                                |                 | United States                |                                    |                   | IP Address         | 192.168.3.14 - Loc | okup   Filter | Ban                                  |
| C Staff Online                                        | Promotion Code  |                              |                                    |                   | Affiliate          | None - Manual As   | sign          |                                      |
| admin Orc                                             | der Items       |                              |                                    |                   |                    |                    | 2             | Add Notes                            |
| « Minimise Sidebar                                    | Item            |                              | Description                        |                   | Billing Cycle      | Amount             | Status        | Payment Status                       |
| i                                                     | Product/Service | Liquid Web Produ             | ucts - LiquidWeb \                 | /PS               | Monthly            | \$805.00 USD       | Active        | Complete                             |
|                                                       |                 |                              |                                    |                   | Total Due          | 805.00 USD         |               |                                      |
|                                                       | 🗢 Acc           | ept Order Can                | cel Or <mark>d</mark> er Car       | cel & Refund      | Set as Fraud       | Set Back to Pend   | ing Delet     | te Order 3.                          |
|                                                       |                 |                              |                                    |                   |                    |                    |               |                                      |
|                                                       |                 |                              |                                    |                   |                    | Соругі             | ght © WHMCorr | npleteSolution. All Rights Reserved. |

7. Check your Liquidweb account, new server gets added (1) under 'STORM SERVERS' section. If it is still in provisioning status then it will display status as 'Create Server' (2). You can also check the Notification area for server creation messages (3).

| Overview        | ACCOUNT BALANCE              | CREDIT               |                |             |                   | Add     | Credit More De | tails |
|-----------------|------------------------------|----------------------|----------------|-------------|-------------------|---------|----------------|-------|
| Server Images   | YOUR HOSTING INFRASTRUC      | TURE                 |                |             |                   |         |                |       |
| Networking      | I STORM <sup>®</sup> SERVERS |                      |                |             |                   |         |                |       |
| Domains         | SERVER NAME                  | IMAGE NAME           | PRIMARY IP     | ТҮРЕ        | ZONE              | STORAGE | STATUS         |       |
| History         | host2.myvps22.net            | Ubuntu 14.04 LTS     | . 67.225.160.2 | . 64GB - 5. | US Central        | 6       | Create Server  |       |
| Account         | STORM® PRIVATE CLO           | DUD                  |                |             |                   |         |                |       |
| Support         | SERVER NAME                  | TYPE                 |                |             | ZONE              |         | STATUS         |       |
|                 | + myhost.teststage1.com      | 'Intel(R) Xeon(R) CP | U E5-1650 v3 @ | 3.50GH U    | JS Central - Zone | e C     | Running        |       |
| tifications     |                              |                      |                |             |                   |         |                |       |
| rrent Status    |                              |                      | 1              |             |                   |         | 2.             |       |
| st2.myvps22.net |                              |                      | 1.             |             |                   |         |                |       |
| Create Server   |                              |                      |                |             |                   |         |                |       |
| t angegell art  | 3.                           |                      |                |             |                   |         |                |       |
| ar marca        |                              |                      |                |             |                   |         |                |       |
|                 |                              |                      |                |             |                   |         |                |       |

8. Once the server is provisioned, customer can see his products (2) under 'Services->My Services' menu (1). Click on the products to view the product details and manage.

| WHM                     | <b>\$</b>                   |          |                         |      | 隋 View Cart (0) 🔹 Notific | ations (0) | 해 Choose lang | guage 👻 |
|-------------------------|-----------------------------|----------|-------------------------|------|---------------------------|------------|---------------|---------|
| Home Services •         | Domains 🕶 Billing 👻 Su      | oport 🗕  | Open Ticke              | et   |                           |            | Hello, sar    | n! 🛨    |
| ▼ View                  | My Produc                   | ts 8     | serv                    | ce   | S                         |            |               |         |
| O Active                | Portal Home / Client Area   | My Produ | ints & Services         |      |                           |            |               |         |
| O Pending               |                             | My 11000 | ices de services        |      |                           |            |               |         |
| O Suspended             | Showing 1 to 1 of 1 entries |          |                         |      |                           | Enter      | search term   |         |
| O Terminated            | Product/Service             | 11       | Pricing                 | 11   | Next Due Date             | 11         | Status        | ļħ      |
| O Cancelled             | LiquidWeb VPS               |          | \$805.00 USD<br>Monthly |      | 02/07/2016                |            | Active        |         |
| + Actions               | how 10 v entries            |          |                         |      |                           | Pr         | evious 1 N    | lext    |
| 🌹 Place a New Order     |                             |          |                         |      |                           |            |               |         |
| 🗞 View Available Addons | 2.                          | Po       | wered by WH             | MCom | pleteSolution             |            |               |         |

9. Customer can view product details and a list of options to manage the server.

| A control     A contions     A contions     A contions     A contions     A contions     A contions     A contions     A contions     A contions     A contions     A contions     A contions     A contions     A contions     A contions     A contions     A contions     A contions     A contions     A control     A control     A contr                                                                                                    | Home Services <del>-</del>                                                                                                    | Domains 🗸 Billing 🖌 Sup     | oport 👻                            | Open Ticket                 |                                   | Hello, san                                                                                                    |
|----------------------------------------------------------------------------------------------------|----------------------------------------------------------------------------------------------------|-----------------------------|------------------------------------|-----------------------------|-----------------------------------|----------------------------------------------------------------------------------------------------|
| K Actions       Registration Date         Reboot       02/06/2016         Shutdown       start         Restore       I         History       Block Storage         IP Management       LiquidWeb VPS         IP Management       LiquidWeb Products         Backups       Active         Request Cancellation       Active         Manage       i Additional Information         Imagement       Start         Start       Shutdown         Request Cancellation       Restore         Image       i Additional Information         Image       i Additional Information         Imagement       Backups       Block Storage         Image       Server       host.myvps22.net         Ip       67.227.152.70                                                                                                    | ★ Overview                                                                                                    | Portal Home / Client Area / |                                    | Ct<br>s & Services / Produc | t Details                         |                                                                                                    |
| Request Cancellation     Image     Image <td>Actions      Reboot      Shutdown      Start      Restore      History  Block Storage  P Management  Firewall  Backups  Request Capcellation</td> <td>Liquid Web<br/>ACT</td> <td>Zeb VP<br/>Product</td> <td>S<br/>ts</td> <td>Rec<br/>Rec<br/>E<br/>No<br/>Pay<br/>E</td> <td>gistration Date<br/>02/06/2016<br/>urring Amount<br/>\$805.00 USD<br/>Billing Cycle<br/>Monthly<br/>ext Due Date<br/>02/07/2016<br/>yment Method<br/>Bank Transfer</td> | Actions      Reboot      Shutdown      Start      Restore      History  Block Storage  P Management  Firewall  Backups  Request Capcellation | Liquid Web<br>ACT           | Zeb VP<br>Product                  | S<br>ts                     | Rec<br>Rec<br>E<br>No<br>Pay<br>E | gistration Date<br>02/06/2016<br>urring Amount<br>\$805.00 USD<br>Billing Cycle<br>Monthly<br>ext Due Date<br>02/07/2016<br>yment Method<br>Bank Transfer |
| 2. Firewall IP Management Backups Block Storage<br>Server host.myvps22.net<br>IP 67.227.152.70                                                                                                    |                                                                                                    | Request Car<br>Manage i Ad  | ncellation<br>dditional l<br>Start | nformation<br>Shutdown Ret  | poot Restore                      | History                                                                                                    |
| Server         host.myvps22.net           IP         67.227.152.70                                                                                                    | 2                                                                                                    | FI                          | rewall                             | IP Management               | Backups                           | Block Storage                                                                                                    |
| IP 67.227.152.70                                                                                                    |                                                                                                    | 2                           | Server                             |                             | host.m                            | nyvps22.net                                                                                                    |
|                                                                                                    |                                                                                                    |                             | IP                                 |                             | 67.2                              | 27.152.70                                                                                                    |
|                                                                                                    |                                                                                                    |                             |                                    |                             |                                   |                                                                                                    |

10. Several options available to manage the server.

| a. Reboot the        | e server                                                             |
|----------------------|----------------------------------------------------------------------|
| <b>WHM</b>           | View Cart (0) & Notifications (0) B Choose languag                   |
| Home Services -      | Domains ▼ Billing ▼ Support ▼ Open Ticket Hello, san! ▼              |
| + Overview           | Manage Product                                                       |
| Information          | Portal Home / Client Area / My Products & Services / Product Details |
| & Actions            |                                                                      |
| Reboot               | Are you sure you want to reboot this machine?                        |
| Shutdown             | Vos raboat my machina                                                |
| Start                |                                                                      |
| Restore              |                                                                      |
| History              |                                                                      |
| Block Storage        | Powered by WHMCompleteSolution                                       |
| P Management         |                                                                      |
| Firewall             |                                                                      |
| Backups              |                                                                      |
| Request Cancellation |                                                                      |

b. Shutdown the server

| Home Services -      | Domains - Billing - Support - Open Ticket Hello, san! -              |
|----------------------|----------------------------------------------------------------------|
| + Overview           | Manage Product                                                       |
| Information          | Portal Home / Client Area / My Products & Services / Product Details |
| & Actions            |                                                                      |
| Reboot               | Are you sure you want to shutdown this machine?                      |
| Shutdown             | Vac. chutdawa mu machina                                             |
| Start                | res, shatown ny machine No                                           |
| Restore              |                                                                      |
| History              |                                                                      |
| Block Storage        | Powered by WHMCompleteSolution                                       |
| IP Management        |                                                                      |
| Firewall             |                                                                      |
| Backups              |                                                                      |
| Request Cancellation |                                                                      |

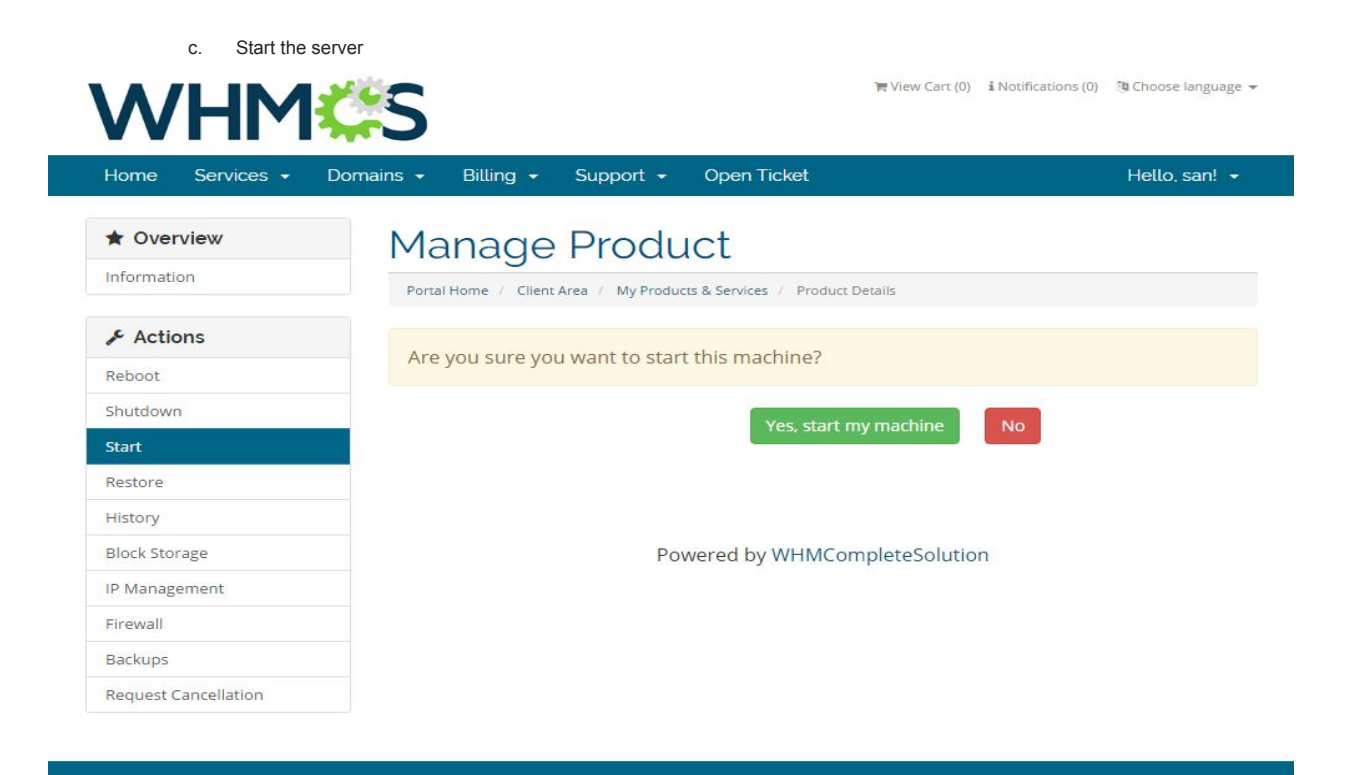

d. Restore the server from various templates available

| Home Services -      | Domains 🗸 Billing 🖌 Support 🖌 Open Ticket                            | Hello, san! |
|----------------------|----------------------------------------------------------------------|-------------|
| * Overview           | Manage Product                                                       |             |
| Information          | Portal Home / Client Area / My Products & Services / Product Details |             |
| Actions              |                                                                      |             |
| Reboot               | Restore from template                                                |             |
| Shutdown             | Template                                                             | Action      |
| Start                | Fedora 22 Server 64-bit self-managed                                 | Restor      |
| Restore              | CentOS 6 64-bit Self-managed                                         | Restor      |
| History              | Debian 7.04 bit Celf menand                                          |             |
| Block Storage        | Deblah 7 64-bit Self-managed                                         | Restor      |
| IP Management        | CentOS 5.11 64-bit Core-managed                                      | Restor      |
| Firewall             | Ubuntu 12.04 64-bit Self-managed                                     | Postor      |
| Backups              |                                                                      | Restor      |
| Request Cancellation | Ubuntu 12.04 64-bit Core-managed                                     | Restor      |
|                      | Windows Server 2012 R2 64-bit Standard Edition Self-Managed          | Restor      |
|                      |                                                                      |             |

e. History option shows the events history

| Home Services - | Domains - Billing - | Support 👻              | Open Ticket                    | Hello, san! •       |
|-----------------|---------------------|------------------------|--------------------------------|---------------------|
| * Overview      | Manage              | e Produ                | ct                             |                     |
| Information     | Portal Home / Clie  | ent Area / My Products | s & Services / Product Details |                     |
| 🖌 Actions       | Message             | Severity               | Start Date                     | End Date            |
| Reboot          | Attach Volume       | Notification           | 2016-06-06 03:44:39            | 2016-06-06 03:44:53 |
| Shutdown        | Create Server       | Notification           | 2016-06-03 07:58:08            | 2016-06-03 08:02:22 |
| Start           |                     |                        |                                |                     |
| Restore         |                     |                        |                                |                     |
| History         |                     |                        |                                |                     |
| Block Storage   |                     | Pow                    | ered by WHMCompleteSolut       | ion                 |
| IP Management   |                     |                        |                                |                     |
| Firewall        |                     |                        |                                |                     |
| D. J.           |                     |                        |                                |                     |

f. Block storage page will list all the available storages for the server.

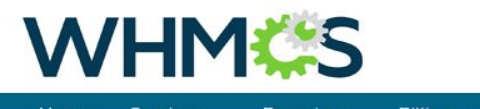

| Home Services -      | Domains 🔹 Billing 🔹 Support 👻 Open Ticket                       |               | Hello, san! |
|----------------------|-----------------------------------------------------------------|---------------|-------------|
| Overview             | Manage Product                                                  |               |             |
|                      | Portal Home / Client Area / My Products & Services / Product De | tails         |             |
| & Actions            |                                                                 |               |             |
| Reboot               | All Available Block Storage                                     |               |             |
| Shutdown             | Block Storage Product                                           | Status        | Action      |
| Start                | Nothing to display                                              |               |             |
| Restore              |                                                                 |               |             |
| History              |                                                                 |               |             |
| Block Storage        |                                                                 |               |             |
| IP Management        | Powered by WHMCom                                               | pleteSolution |             |
| Firewall             |                                                                 |               |             |
| Backups              |                                                                 |               |             |
| Request Cancellation |                                                                 |               |             |

🏲 View Cart (0) 🛛 🗴 Notifications (0) 🖄 Choose language 🛩

|                              | to list server ip add    | ress details                  | ) View Cart (0)    | រំ Notifications (0) 🛛 🕲 Choose language |
|------------------------------|--------------------------|-------------------------------|--------------------|------------------------------------------|
| Home Services <del>-</del> I | Domains - Billing -      | Support 👻 Open Ticl           | ket                | Hello, san! 👻                            |
| ★ Overview                   | Manage                   | Product                       |                    |                                          |
| Information                  | Portal Home / Client Are | ea / My Products & Services / | Product Details    |                                          |
| & Actions                    | IP                       | Netmask                       | Gateway            | Broadcat                                 |
| Reboot                       | 67.225.160.228           | 255.255.255.0                 | 67.225.160.1       | 67.225.160.255                           |
| Shutdown                     | New IP's to add 0        | bbA                           |                    |                                          |
| Start                        |                          |                               |                    |                                          |
| Restore                      |                          |                               |                    |                                          |
| History                      |                          |                               |                    |                                          |
| Block Storage                |                          |                               |                    |                                          |
| P Management                 |                          | Powered by W                  | /HMCompleteSolutio | n                                        |
| Firewall                     |                          |                               |                    |                                          |
| Backups                      |                          |                               |                    |                                          |
| Request Cancellation         |                          |                               |                    |                                          |

h. Firewall settings - Customer can Enable / Disable firewall from their client area.

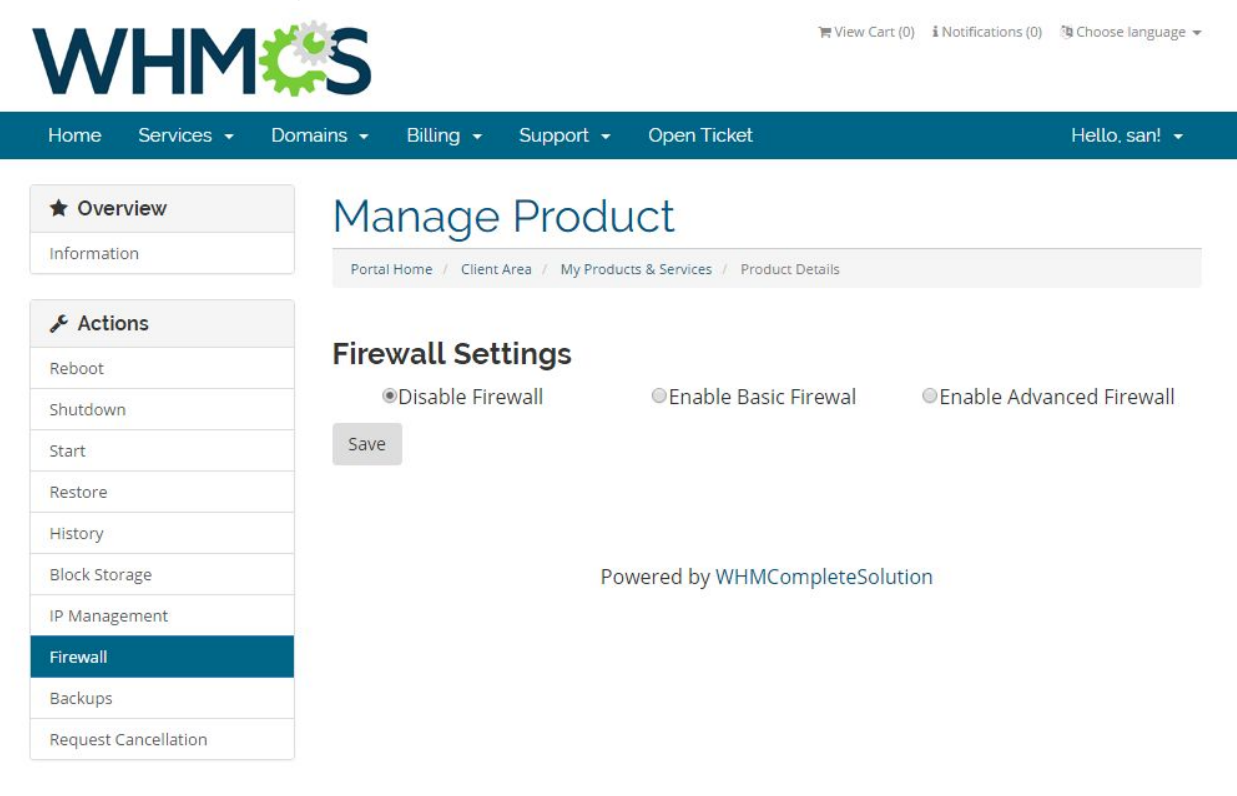

| i. Enable Fire       | ewall with basic configuration    |                                     |                                           |
|----------------------|-----------------------------------|-------------------------------------|-------------------------------------------|
| WHM                  | ¢\$                               | ा <del>ह</del> View Ca              | rt (0) 🔹 Notifications (0) 🖄 Choose langu |
| Home Services -      | Domains 🗸 Billing 🖌 Support       | <ul> <li>Open Ticket</li> </ul>     | Hello, san!                               |
| * Overview           | Manage Proc                       | luct                                |                                           |
| Information          | Portal Home / Client Area / My Pr | oducts & Services / Product Details |                                           |
| Je Actions           |                                   |                                     |                                           |
| Reboot               | Firewall Settings                 |                                     |                                           |
| Shutdown             | Oisable Firewall                  | Enable Basic Firewal                | Enable Advanced Firewa                    |
| Start                | <b>Basic Configuration</b>        | n                                   |                                           |
| Restore              | 🗆 dns                             | 🗷 ftp                               | 🔲 http                                    |
| History              | https                             | imap                                | imap/ssl                                  |
| Block Storage        | Ill pop3/ssl                      | smtp                                | smtp/ssl                                  |
| IP Management        | ssh                               |                                     | 1.98                                      |
| Firewall             | Save                              |                                     |                                           |
| Backups              |                                   | Powered by WHMCompleteSol           | ution                                     |
| Request Cancellation |                                   |                                     |                                           |

j. Enable Firewall with advanced configuration

| WHM                  | <b>\$</b>               |                |                         | ) <b>F</b> View ( | Cart (0) 🔹 Notif | ications (0) 🦄 🦚 | Choose language |
|----------------------|-------------------------|----------------|-------------------------|-------------------|------------------|------------------|-----------------|
| Home Services -      | Domains - Billing -     | Support -      | Open Ticket             |                   |                  | ŀ                | lello, san! 👻   |
| ★ Overview           | Manage                  | Produ          | ict                     |                   |                  |                  |                 |
| Information          | Portal Home / Client Ar | ea / My Produc | ts & Services / Product | Details           |                  |                  |                 |
| & Actions            |                         |                |                         |                   |                  |                  |                 |
| Reboot               | Firewall Sett           | ings           |                         |                   |                  |                  |                 |
| Shutdown             | Obisable Firev          | vall           | Enable Basic            | Firewal           | ●Ena             | ble Advance      | ed Firewall     |
| Start                | Advanced Co             | onfigurat      | tion                    |                   |                  |                  |                 |
| Restore              | Label Sou               | urce IP        | Destination IP          | Port              | Protocol         | Action           |                 |
| History              |                         |                |                         |                   | Any •            | Allow •          | Remove          |
| Block Storage        |                         |                |                         |                   |                  |                  | nemore          |
| IP Management        | Add Rule                |                |                         |                   |                  |                  |                 |
| Firewall             |                         |                |                         |                   |                  |                  |                 |
| Backups              | Save                    | -              | 11 100000               | 1                 | 1                |                  |                 |
| Request Cancellation |                         | Por            | wered by WHMCo          | mpieteSo          | olution          |                  |                 |

k. Backup page lists all the previous backups with Restore option.

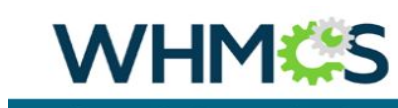

🍞 View Cart (0) 🔹 Notifications (0) 🖄 Choose language 👻

| Home Services <del>•</del> | Domains 👻 Billing 👻 Support 👻 Open Ticket                                           | Hello, san! 👻  |
|----------------------------|-------------------------------------------------------------------------------------|----------------|
| Overview Information       | Manage Product Portal Home / Client Area / My Products & Services / Product Details |                |
| & Actions                  | six                                                                                 |                |
| Reboot                     | Backup                                                                              | Size           |
| Shutdown                   | 2016-06-06 02:30:08 (Daily)                                                         | 1.55GB Restore |
| Start                      | 2016-06-05 04:05:56 (Daily)                                                         | 1.53GB Restore |
| Restore                    | 2016-06-04 08:05:58 (Daily)                                                         | 1.53GB Restore |
| History                    |                                                                                     |                |
| Block Storage              |                                                                                     |                |
| IP Management              | Powered by WHMComplet                                                               | eSolution      |
| Firewall                   |                                                                                     |                |
| Backups                    |                                                                                     |                |
| Request Cancellation       |                                                                                     |                |

I. Cancellation request is WHMCS default feature which will send request to admin to cancel the subscription.

| Home Services - | Domains + Billing + Support + Open Ticket                                                   | Hello, san! 👻 |
|-----------------|---------------------------------------------------------------------------------------------|---------------|
|                 |                                                                                             |               |
| * Overview      | Account Cancellation Request                                                                |               |
| Information     | Portal Home / Client Area / My Products & Services / Product Details / Account Cancellation | Request       |
| & Actions       |                                                                                             |               |
| Pabaat          | Requesting Cancellation for: Liquid Web Products - LiquidV                                  | Veb VPS       |
| Shutdown        |                                                                                             |               |
| Shattown        | Briefly Describe your reason for Cancellation                                               |               |
| Restore         |                                                                                             |               |
| History         |                                                                                             |               |
| Block Storage   |                                                                                             |               |
| IP Management   |                                                                                             |               |
| Firewall        | Cancellation Type Immediate *                                                               |               |
| Backups         | Request Cancellation Cancel                                                                 |               |
|                 | Request cancenation Cancen                                                                  |               |

11. From admin are, reseller can cancel the subscription. Upon cancellation, it will delete the server from Liquidweb account.

| rders Man                     | nage Order                       | S                                                                                      |                                                       |                                                                                                    |                                   | 😡 Help                                         |  |
|-------------------------------|----------------------------------|----------------------------------------------------------------------------------------|-------------------------------------------------------|----------------------------------------------------------------------------------------------------|-----------------------------------|------------------------------------------------|--|
| All Orders                    |                                  |                                                                                        |                                                       |                                                                                                    |                                   |                                                |  |
| tive Orders<br>aud Orders     | Date                             | 02/06/2016 19:14                                                                       | Payment<br>Method                                     | Payment<br>Method Bank Transfer                                                                     |                                   |                                                |  |
| ncelled Orders                | Order #                          | 2104133108 (ID: 349)                                                                   | Amount                                                | \$805.00 USD                                                                                        |                                   |                                                |  |
| New Order                     | Client                           | san s                                                                                  | Invoice #                                             | 292                                                                                                 |                                   |                                                |  |
| dvanced Search                |                                  | dfadf, adfadf<br>sdfasdfafd, Georgia, 2423423                                          | Status                                                | Active                                                                                              |                                   |                                                |  |
| ents •                        |                                  | United States                                                                          | IP Address                                            | 192.168.3.1 <mark>4</mark> - Lo                                                                     | okup   Fi                         | ilter   Ban                                    |  |
| ent Name 🔻 Pro                | motion Code                      |                                                                                        | Affiliate                                             | None - Manual A                                                                                     | ssign                             |                                                |  |
| aff Online Orde               | e <mark>r Item</mark> s          |                                                                                        |                                                       |                                                                                                    |                                   | Add Notes                                      |  |
| aff Online Orde               | er Items                         |                                                                                        |                                                       |                                                                                                    |                                   | Add Notes                                      |  |
| Search Orde                   | er Items<br>Item                 | Description                                                                            | Billing Cycle                                         | Amount                                                                                              | Status                            | Add Notes                                      |  |
| aff Online Orde               | er ltems<br>Item<br>duct/Service | Description<br>Liquid Web Products - LiquidWeb VPS                                     | Billing Cycle<br>Monthly                              | Amount<br>\$805.00 USD                                                                              | <b>Status</b><br>Active           | Add Notes Payment Status Complete              |  |
| aff Online Orde               | er ltems<br>Item<br>duct/Service | Description<br>Liquid Web Products - LiquidWeb VPS                                     | Billing Cycle<br>Monthly<br>Total Due                 | Amount<br>\$805.00 USD<br>: <b>\$805.00 USD</b>                                                     | Status<br>Active                  | Add Notes Payment Status Complete              |  |
| aff Online Orde               | er Items<br>Item<br>duct/Service | Description<br>Liquid Web Products - LiquidWeb VPS<br>ler Cancel Order Cancel & Refund | Billing Cycle<br>Monthly<br>Total Due<br>Set as Fraud | Amount           \$805.00 USD           \$805.00 USD           Set Back to P                        | Status<br>Active                  | Add Notes Payment Status Complete Delete Order |  |
| Search<br>Orde<br>ise Sidebar | er Items<br>Item<br>duct/Service | Description<br>Liquid Web Products - LiquidWeb VPS<br>der Cancel Order Cancel & Refund | Billing Cycle<br>Monthly<br>Total Due<br>Set as Fraud | Amount<br>\$805.00 USD<br>: <b>\$805.00 USD</b><br>Set Back to P                                    | Status<br>Active<br>ending        | Add Notes Payment Status Complete Delete Order |  |
| Search<br>Orde                | er Items<br>Item<br>duct/Service | Description<br>Liquid Web Products - LiquidWeb VPS<br>der Cancel Order Cancel & Refund | Billing Cycle<br>Monthly<br>Total Due                 | Amount           \$805.00 USD           \$805.00 USD           Set Back to P                        | <b>Status</b><br>Active<br>ending | Add Notes Payment Status Complete Delete Order |  |
| aff Online Orde               | er Items<br>Item<br>duct/Service | Description<br>Liquid Web Products - LiquidWeb VPS<br>der Cancel Order Cancel & Refund | Billing Cycle<br>Monthly<br>Total Due<br>Set as Fraud | Amount           \$805.00 USD           \$805.00 USD           \$805.00 USD           Set Back to P | Status<br>Active                  | Add Notes Payment Status Complete Delete Order |  |

12. Reseller can manage the customer server from clients Products/Services page. Operations like Reboot, Shutdown, Start can be managed from here.

| Client Profile                         |                                                     |                            |                                           |
|----------------------------------------|-----------------------------------------------------|----------------------------|-------------------------------------------|
|                                        | •                                                   |                            |                                           |
| Summary Profile Contacts Products/Serv | ices Domains Billable Items Invoices Quotes Transac | tions Emails Notes (0) Log |                                           |
| Products: LiquidWeb VPS                |                                                     |                            | OUpgrade/Downgrade X Move Product/Service |
| Order #                                | 349 - View Order                                    | Registration               | Date 02/06/2016                           |
| Product/Service                        | LiquidWeb VPS                                       | First Payment Am           | ount 805.00                               |
| Server                                 | •                                                   | Recurring Am               | 805.00 Auto Recalculate on Save           |
| Domain                                 | •                                                   | Next Due                   | Date 02/07/2016                           |
| Dedicated IP                           |                                                     | Termination                | Date                                      |
| Username                               | wfyrovot                                            | Billing                    | Cycle Monthly *                           |
| Password                               | x33Y4caAb5                                          | Payment Me                 | thod Bank Transfer View Invoices          |
| Status                                 | Active                                              | Promotion                  | Code None (Change will not affect price)  |
| Module Commands                        | Create Terminate Change Package Reboot Shut         | lown Start                 |                                           |
| Server Uniq ID                         | T2N7N8                                              |                            |                                           |
| Server Status                          | Running                                             |                            |                                           |
| Create Date                            | 2016-06-03 07:58:07                                 |                            |                                           |
| Template Description                   | Ubuntu 14.04 LTS 64-bit Core-managed                |                            |                                           |
| Bandwidth Quota                        | SS.5000                                             |                            |                                           |
| IP                                     | 67.225.160.228                                      |                            |                                           |

# Liquid Web Private Cloud buy flow

Once the products are setup, customer can place the order for these products. Customer needs to open your WHMCS page and register themselves for placing an order.

1. Select LiquidWeb Private Parent (2) product under 'Liquidweb Products group' (1) from the cart

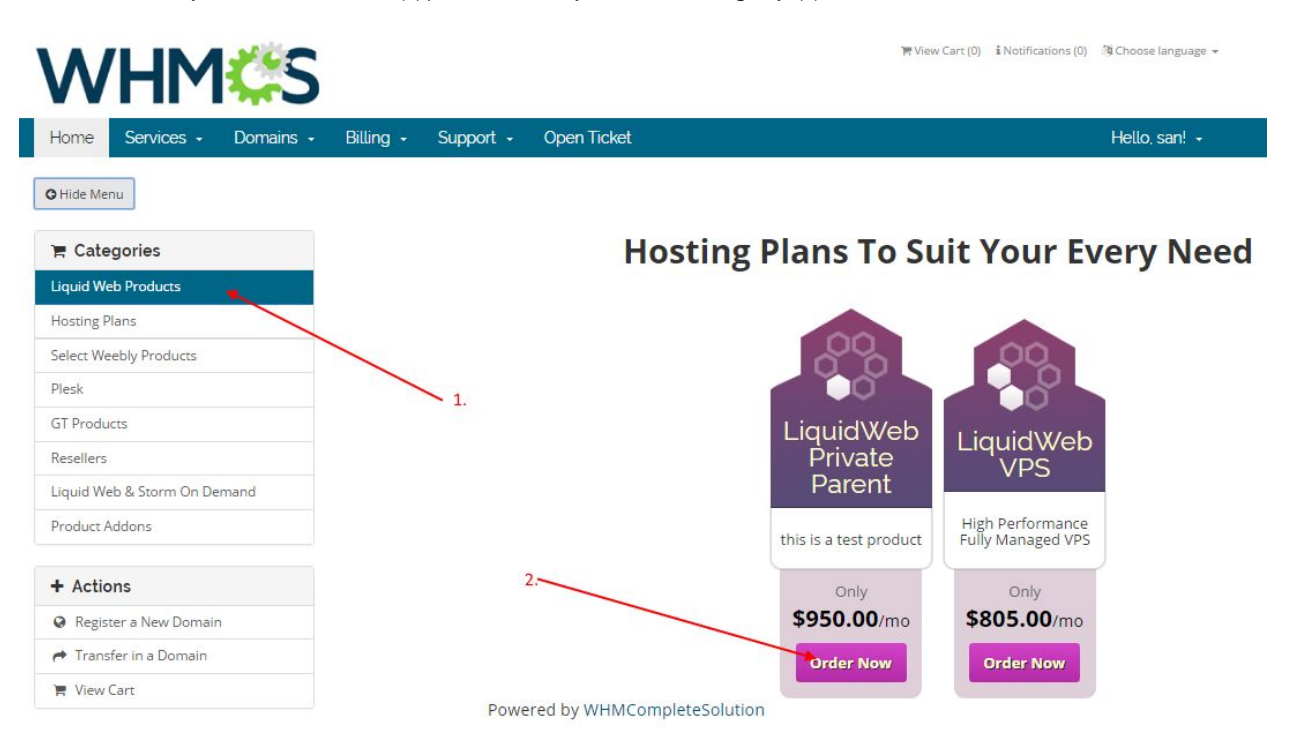

2. Provide host name (2). Select billing cycle (1). (Note: there is only monthly subscription available for LiquidWeb products) and select existing Private cloud from clone from server option dropdown (3), if you would like to clone the server. Press Continue (4) to next page.

| Home Services • Domains •    | Billing - Support - Open Ticket                                                                                                    |   | Hello, san!                                                           |
|------------------------------|----------------------------------------------------------------------------------------------------|---|-----------------------------------------------------------------------|
| 🖷 Categories                 | Configure                                                                                                    |   |                                                                       |
| Liquid Web Products          |                                                                                                    |   |                                                                       |
| Hosting Plans                | Configure your desired options and continue to checkout.                                                                                                   |   | Order Summary                                                         |
| Select Weebly Products       | LiquidWeb Private Cloud                                                                                                    |   | LiquidWeb Private Cloud                                               |
| Plesk                        | Private Cloud allows you to create your own private cloud environment, within which you can create move regize or destroy any number of virtual instances. |   | Liquid Web Products                                                   |
| GT Products                  | which you can create, move, resize or desirioy any number of virtual instances.                                                                            |   | LiquidWeb Private Cloud \$950.00 US                                   |
| Resellers                    | Choose Billing Cycle                                                                                                    |   | Setup Fees:         \$20.00 US           Monthly:         \$950.00 US |
| Liquid Web & Storm On Demand | \$950.00 USD Monthly + \$20.00 USD Setup Fee                                                                                                    | Ŧ | \$970.00.1150                                                         |
| Product Addons               |                                                                                                    |   | Total Due Toda                                                        |
|                              | Additional Required information                                                                                                    |   |                                                                       |
| + Actions                    | Create my VPS with following host name 2.                                                                                                    |   | Continue 🕤                                                            |
| Register a New Domain        | sapp1.teststage1.cem                                                                                                    |   | 1                                                                     |
| A Transfer in a Domain       | Clone From Server 3.                                                                                                    |   |                                                                       |
| 🐂 View Cart                  | None                                                                                                    |   |                                                                       |
|                              | Select server to clone(ontional)                                                                                                    |   | 4.                                                                    |

Powered by WHMCompleteSolution

3. Check out the cart (2) after applying promo code (1) if any.

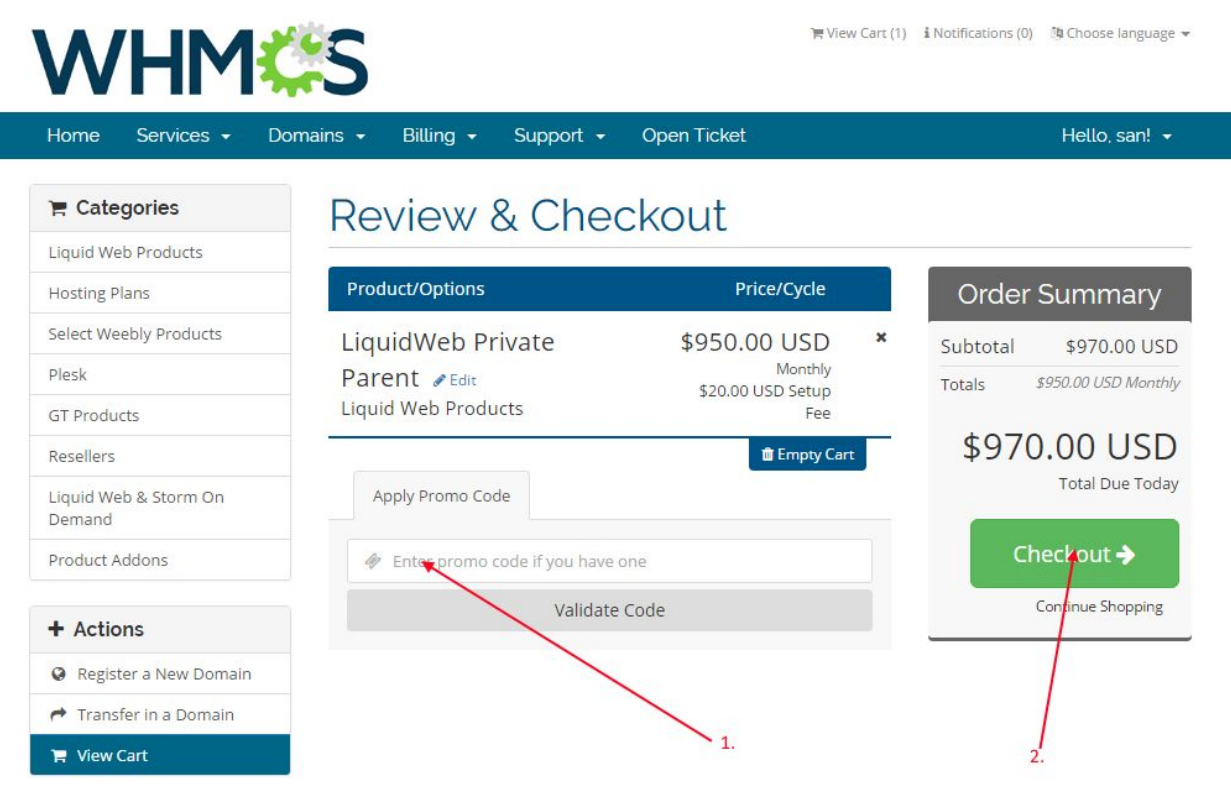

Powered by WHMCompleteSolution

4. Provide personal details, billing information and login credentials (1) or if you are already registered, login into whmcs using your login details (2). Select the payment mode (3) and complete the order.

| ne Services <del>-</del> Domains -       | Billing - Support - Open Ticket                         | Hello, san!                                     |
|------------------------------------------|---------------------------------------------------------|-------------------------------------------------|
| R Categories                             | Checkout 1                                              | 2.                                              |
| Hosting Plans                            |                                                         |                                                 |
| elect Weebly Products                    | Please enter your personal details and billing i        | nformation to checkout. Aiready Registered?     |
| Plesk                                    |                                                         | Personal Information                            |
| ST Products                              | A san                                                   |                                                 |
| Resellers                                |                                                         |                                                 |
| iquid Web & Storm On Demand              | san@gmail.com                                           | See Phone Number                                |
| iquid Web Products                       |                                                         | Billing Address                                 |
|                                          |                                                         |                                                 |
| Actions                                  | Company Name (Optional)                                 |                                                 |
| C Domain Renewals                        | E Street Address                                        |                                                 |
| Register a New Domain                    |                                                         |                                                 |
| <ul> <li>Transfer in a Domain</li> </ul> | V Street Address 2                                      |                                                 |
| 🚆 View Cart                              | E Gty -                                                 | • Postcode                                      |
|                                          | United States                                           |                                                 |
|                                          |                                                         | Password Strength: 60% Moderate Payment Details |
|                                          | Total                                                   | Due Today: \$805.00 USD                         |
|                                          | Please choose your preferred method of payment.         | Bank Transfer Free Payment Gateway1             |
| 3.                                       | Visa 👻                                                  | 🚍 Card Number                                   |
|                                          |                                                         | m MM/YY                                         |
|                                          | III CVV Security Number                                 |                                                 |
|                                          |                                                         | Additional Notes                                |
|                                          | You can enter any additional notes or information you w | ant included with your order here               |
|                                          |                                                         | Complete Order 📀                                |
|                                          |                                                         |                                                 |

5. You need to accept the order (2) manually to provision the VPS. Before accepting the order make sure that "**Run Module Create**" option (1) is checked.

|                                     |               | 10                        | 7 Pending Orde | ers   <mark>78</mark> Overd | ue Invoices   0 Ticke        | et(s) Awaiting Repl | ly      |           |              |             |                  |
|-------------------------------------|---------------|---------------------------|----------------|-----------------------------|------------------------------|---------------------|---------|-----------|--------------|-------------|------------------|
| VVIIII                              | Clients       | Orders                    | Billing        | Support                     | Reports                      | Utilities           | Add     | ons       | Setup        | Help        |                  |
| Sorders Mana                        | age Orders    |                           |                |                             |                              |                     |         |           |              |             | Pelp             |
| - Pending Orders<br>- Active Orders | Date          | 07/06/201                 | 6 11:20        |                             |                              | Payment Me          | ethod   | Bank Tra  | ansfer       |             |                  |
| - Fraud Orders                      | Order #       | 94285449                  | 31 (ID: 351)   |                             |                              | Am                  | nount   | \$970.00  | USD          |             |                  |
| Add New Order                       | Client        | san s                     | odf            |                             |                              | Invo                | ice #   | 294       |              |             |                  |
| Advanced Search                     |               | sdfasdfafo                | d, Georgia, 2  | 423423                      |                              | S                   | tatus   | Pendi     | ing 🔻        |             |                  |
| Clients                             |               | United Sta                | ates           |                             |                              | IP Add              | dress   | 192.168   | .3.14 - Look | up   Filter | Ban              |
| Clines Name                         | romotion Code |                           |                |                             |                              | Aff                 | filiate | None - N  | Manual Assi  | gn          |                  |
| Search                              | Items         |                           |                |                             |                              |                     |         |           | 1.           |             | Add Notes        |
| Staff Online                        | Item          |                           |                | Description                 | 1                            | Bill                | ing Cy  | /cle      | Amount       | Status      | Payment Status   |
| Proc                                | luct/Service  | Liqu <mark>id We</mark> b | Products - L   | .iquidWeb F                 | Private Cl <mark>ou</mark> d | Mont                | thly    | 89        | 70.00 USD    | Pending     | Complete         |
|                                     | Username: qql | ahtnf                     | Password       | r9hk6B1S7                   | 7x Server: N                 | lone                | •       | 📕 Run     | Module Cre   | eate 🔲 Ser  | nd Welcome Email |
| « Minimise Sidebar                  |               |                           |                |                             |                              |                     | Total   | Due: 🛛 \$ | 970.00 USC   | • ]         |                  |
|                                     | <b>O</b> A    | ccopt Order               | Cancel         | Order                       | Cancel & Refund              | Set as Fra          | aud     | Set Bac   | k to Pendin  | g Delete    | Order            |
|                                     |               | 2.                        |                |                             |                              |                     |         |           |              |             |                  |
|                                     |               |                           |                |                             |                              |                     |         |           |              |             |                  |

6. Once the order is accepted and VPS is provisioned successfully, the status of the order change to active (1,2). Confirm the payment status (3) too. It will display as "**Pending**", if the payment is not cleared by the customer.

| Home   Client Area   My Notes                                       | s My Account Logout                                           |                                                                         |                               |                                             |                                                                   | Tuesday, 07 June 2016, 11:29          |
|---------------------------------------------------------------------|---------------------------------------------------------------|-------------------------------------------------------------------------|-------------------------------|---------------------------------------------|-------------------------------------------------------------------|---------------------------------------|
| WHM                                                                 | S Clients O                                                   | 106 Pending Orders   78<br>rders Billing Support                        | Overdue Invoices  <br>Reports | 0 Ticket(s) Awaiting Reply Utilities Addons | Setup Help                                                        | ٩                                     |
| Crders List All Orders -Pending Orders -Active Orders -Fraud Orders | Manage Orders           Order Accep           The order has n | <b>ted</b><br>w been successfully activated                             |                               |                                             |                                                                   | Press Press                           |
| Add New Order                                                       | Date<br>Order #                                               | 07/06/2016 11:20<br>9428544931 (ID: 351)                                |                               | Payment Method                              | d Bank Transfer<br>t \$970.00 USD                                 |                                       |
| Clients   Client Name  Client Name  Search                          | Client<br>Promotion Code                                      | san s<br>dfadf, adfadf<br>sdfasdfafd, Georgia, 2423423<br>United States |                               | Invoice +<br>Statu<br>IP Addres<br>Affiliat | 294     Active     192.168.3.14 - Lookup     None - Manual Assign | 1.<br>p   Filter   Ban                |
| Staff Online                                                        | Order Items                                                   |                                                                         |                               | 10000                                       | 2.                                                                | 3. Add Notes                          |
| <u>« Minimise Sidebar</u>                                           | Item<br>Product/Service                                       | Descrip<br>Liquid Web Products - LiquidWeb                              | <b>riva</b> te Cloud          | Billing                                     | Cycle Amount<br>\$970.00 USD                                      | Status Payment Status Active Complete |
|                                                                     |                                                               | Accept Order     Cancel Orde                                            | r Cancel & F                  | To<br>Refund Set as Fraud                   | tal Due: \$970.00 USI                                             | Delete Order                          |

7. Check your Liquidweb account, new server gets added (1) under 'STORM SERVERS' section. If it is still in provisioning status then it will display status as 'Create Server' (2). You can also check the Notification area for server creation messages (3).

| Create 🛨         | Overview                     |                   |                    |             |                  |         |                |       |
|------------------|------------------------------|-------------------|--------------------|-------------|------------------|---------|----------------|-------|
| Overview         | ACCOUNT BALANCE: \$1,653.65  | CREDIT            |                    |             |                  | Add     | Credit More De | etail |
| Server Images    | YOUR HOSTING INFRASTRUCTUR   | Æ                 |                    |             |                  |         |                |       |
| Networking       | I STORM <sup>®</sup> SERVERS |                   |                    |             |                  |         |                |       |
| Domains          | SERVER NAME                  | IMAGE NAME        | PRIMARY IP         | TYPE        | ZONE             | STORAGE | STATUS         |       |
| listory          | + host2.myvps22.net          | Ubuntu 14.04 L    | TS 67.225.160.2    | . 64GB - S. | US Central       | 0       | Running        |       |
| Account          | + sappl.teststagel.com       | Ubuntu 14.04 L    | TS 67.227.213.18   | 1 VCPUs     | . US Central     | - Co    | Create Server  |       |
| upport           | STORM® PRIVATE CLOUD         | 1.                |                    |             | 2.               | _       |                |       |
|                  | SERVER NAME                  | TYPE              |                    | 1           | ZONE             |         | STATUS         |       |
| ifications       | myhost.teststage1.com     ■  | 'Intel(R) Xeon(R) | ) CPU E5-1650 v3 @ | 3.50GH U    | IS Central - Zon | e C     | Running        |       |
| ent Status       | ▼ SBS                        |                   |                    |             |                  |         |                |       |
| 1.teststage1.com | NAME                         | SIZE              |                    |             | ATTACHED TO      |         |                |       |
| reate Server     | + extra storage              | 150 G             | В                  |             | host2.myvps22    | .net    |                |       |

8. Once the server is provisioned, customer can see his products (2) under 'Services->My Services' menu (1). Click on the products to view the product details and manage.

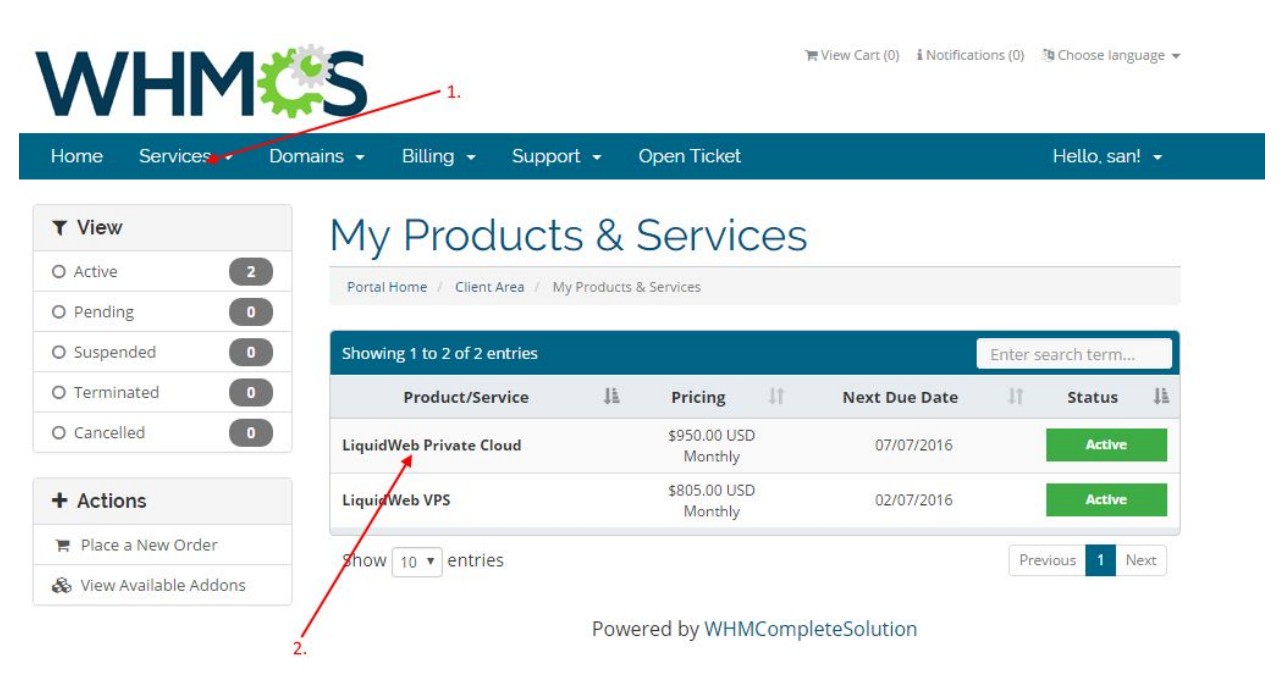

9. Customer can view product details and a list of options to manage the server.

|                     | Billing 🖌 Support 🖌 Open Ticket                                   | Hello, san!                                                                                                    |  |  |
|---------------------|-------------------------------------------------------------------|----------------------------------------------------------------------------------------------------|--|--|
| r Overview          | Manage Product                                                    |                                                                                                    |  |  |
| nformation          | Portal Home / Client Area / My Products & Services. / Product Det | alis                                                                                                    |  |  |
| ₽ Actions           |                                                                   | Registration Date                                                                                                    |  |  |
| tart                |                                                                   | 07/06/2016                                                                                                    |  |  |
| hutdown             |                                                                   | First Payment Amount                                                                                                    |  |  |
| eboot               | -                                                                 | \$970.00 USD                                                                                                    |  |  |
| estore              |                                                                   | Recurring Amount                                                                                                    |  |  |
| listory             |                                                                   | \$950.00 USD                                                                                                    |  |  |
| lock Storage        |                                                                   | Billing Cycle                                                                                                    |  |  |
| Management          | LiquidWeb Private Cloud                                           | Monthly<br>Next Due Date                                                                                                    |  |  |
| inewall             | Liquid Web Products                                               |                                                                                                    |  |  |
|                     |                                                                   | 07/07/2016                                                                                                    |  |  |
| equest Cancellation | ACTIVE                                                            | Payment Method                                                                                                    |  |  |
|                     | Request Cancellation                                              | Bank Transfer                                                                                                    |  |  |
| \                   | 1 Start Shutdown                                                  | C Reboot C Restore                                                                                                    |  |  |
| 1                   | Firewall                                                          | IP Management Block Storage                                                                                                    |  |  |
| 1                   | Firewall                                                          | IP Management Block Storage<br>sapp1.teststage1.com                                                                                     |  |  |
| 1.                  | Firewall Server IP                                                | IP Management Block Storage<br>sapp1.teststage1.com<br>67.227.213.18                                                                    |  |  |
| 1                   | Firewall<br>Server<br>IP<br>Template                              | IP Management         Block Storage           sapp1.teststage1.com         67.227.213.18           Ubuntu 14.04 LTS 64-bit Core-managed |  |  |
| 1                   | Firewall<br>Server<br>IP<br>Template<br>Status                    | IP Management     Block Storage       sapp1.teststage1.com       67.227.213.18       Ubuntu 14.04 LTS 64-bit Core-managed       Running |  |  |

10. Several options available to manage the server.

| WHM                  | View Cart (0) 1 Notifications (0) 10 Choose language                 |
|----------------------|----------------------------------------------------------------------|
| Home Services -      | Domains 👻 Billing 👻 Support 👻 Open Ticket Hello, san! 👻              |
| + Overview           | Manage Product                                                       |
| Information          | Portal Home / Client Area / My Products & Services / Product Details |
| & Actions            | Are you sure you want to start this machine?                         |
| Start                |                                                                      |
| Shutdown             | Yes, start machine Cancel                                            |
| Reboot               |                                                                      |
| Restore              |                                                                      |
| History              |                                                                      |
| Block Storage        |                                                                      |
| IP Management        | Powered by WHMCompleteSolution                                       |
| Firewall             |                                                                      |
| Backups              |                                                                      |
| Request Cancellation |                                                                      |

| Home Services - | Domains - Billing - Support - Open Ticket Hello, san!                |
|-----------------|----------------------------------------------------------------------|
|                 | Manage Product                                                       |
| Information     | Portal Home / Client Area / My Products & Services / Product Details |
| & Actions       | Are you sure you want to shutdown this machine?                      |
| Start           | The you sure you want to shatdown and machine.                       |
| Shutdown        | Yes, shutdown machine Cancel                                         |
| Reboot          |                                                                      |
| Restore         |                                                                      |
| History         |                                                                      |
| Block Storage   |                                                                      |
| IP Management   | Powered by WHMCompleteSolution                                       |
| Firewall        |                                                                      |
|                 |                                                                      |

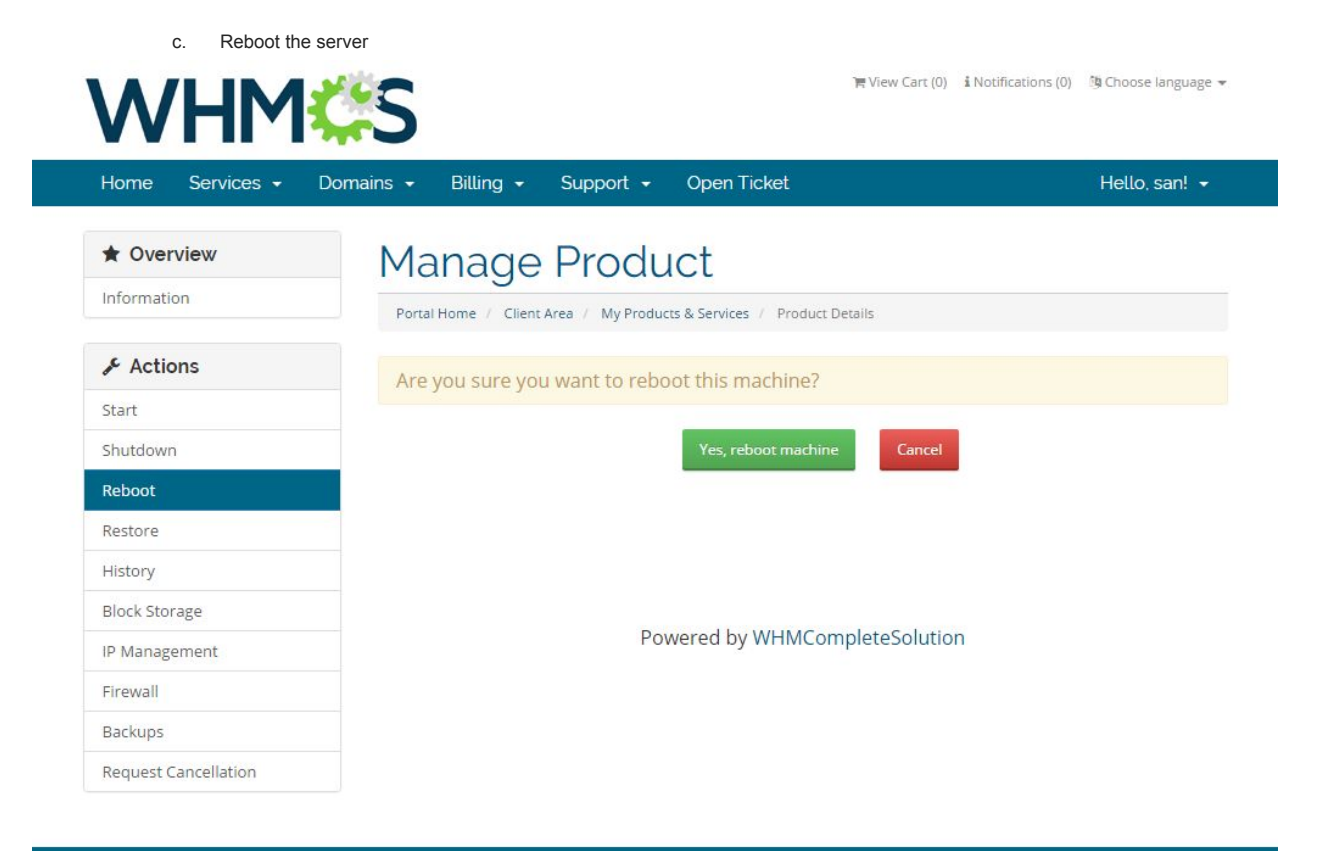

d. Restore the server from various templates available

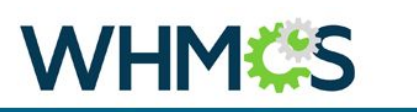

🐂 View Cart (0) 👔 Notifications (0) 🍈 Choose language 👻

| Home Services <del>-</del> | Domains 👻 Billing 👻 Support 👻 Open Ticket                            | Hello, san! 🔸 |
|----------------------------|----------------------------------------------------------------------|---------------|
| Overview                   | Manage Product                                                       |               |
| Information                | Portal Home / Client Area / My Products & Services / Product Details |               |
| 🖋 Actions                  | Restore from template                                                |               |
| Start                      | Template                                                             | Action        |
| Shutdown                   | Fedora 22 Server 64-bit self-managed                                 | Restore       |
| Reboot<br>Restore          | CentOS 6 64-bit Self-managed                                         | Restore       |
| History                    | Debian 7 64-bit Self-managed                                         | Restore       |
| Block Storage              | CentOS 5.11 64-bit Core-managed                                      | Restore       |
| Firewall                   | Ubuntu 12.04 64-bit Self-managed                                     | Restore       |
| Backups                    | Ubuntu 12.04 64-bit Core-managed                                     | Restore       |
| Request Cancellation       | Windows Server 2012 R2 64-bit Standard Edition Self-Managed          | Restore       |
|                            | CentOS 7 64-bit Core-managed                                         | Restore       |
|                            | Ubuntu 15.10 64-bit Self-managed                                     | Restore       |
|                            | CentOS 5.11 64-bit Self-managed                                      | Restore       |

e. History option shows the events history

|               | Domains + Diang +      | Support - O            | ben Licket                | Hello, san! 🝷       |
|---------------|------------------------|------------------------|---------------------------|---------------------|
| + Overview    | Manage                 | Product                | L.                        |                     |
| Information   | Portal Home / Client / | Area / My Products & S | ervices / Product Details |                     |
| & Actions     | Message                | Severity               | Start Date                | End Date            |
| Start         | Attach Volume          | Notification           | 2016-06-06 10:50:07       | 2016-06-06 10:50:19 |
| Shutdown      | Create Server          | Notification           | 2016-06-06 10:35:11       | 2016-06-06 10:39:00 |
| Reboot        | create server          | Houndadon              | 2010 00 00 10.55.11       | 2010 00 00 10.55.00 |
| Restore       |                        |                        |                           |                     |
| History       |                        |                        |                           |                     |
| Block Storage |                        | Powere                 | d by WHMCompleteSolutio   | on                  |
| IP Management |                        |                        |                           |                     |
|               |                        |                        |                           |                     |
| Firewall      |                        |                        |                           |                     |

f. Block storage page will list all the available storages for the server.

| Home Services <del>-</del> | Domains 👻 Billing 👻 Support 👻 Open Ticket                      |                | Hello, san |
|----------------------------|----------------------------------------------------------------|----------------|------------|
| ★ Overview                 | Manage Product                                                 |                |            |
| Information                | Portal Home / Client Area / My Products & Services / Product D | etails         |            |
| 🖋 Actions                  | All Available Block Storage                                    |                |            |
| Start                      |                                                                |                |            |
| Shutdown                   | Block Storage Product                                          | Status         | Action     |
| Reboot                     | Nothing to display                                             |                |            |
| Restore                    |                                                                |                |            |
| History                    |                                                                |                |            |
| Block Storage              |                                                                |                |            |
| IP Management              | Powered by WHMCon                                              | npleteSolution |            |
| Firewall                   |                                                                |                |            |
|                            |                                                                |                |            |

g. IP Management page to list server ip address details

| Home Services <del>-</del> | Domains 🗸 🛛 Billing 🗸 | Support 👻          | Open Tick       | æt              |               | Hello, san! • |
|----------------------------|-----------------------|--------------------|-----------------|-----------------|---------------|---------------|
| * Overview                 | Manage                | Produ              | ict             |                 |               |               |
| Information                | Portal Home / Client  | t Area / My Produc | ts & Services / | Product Details |               |               |
| & Actions                  | Die Beetense des      |                    |                 |                 |               |               |
| Start                      | IP's limit reache     | d.                 |                 |                 |               |               |
| Shutdown                   | IP                    | Netmask            |                 | Gateway         | Broadcat      |               |
| Reboot                     | 67.227.213.18         | 255.255.2          | 55.0            | 67.227.213.1    | 67.227.213.25 | 5             |
| Restore                    |                       |                    |                 |                 |               |               |
| History                    |                       |                    |                 |                 |               |               |
| Block Storage              |                       |                    |                 |                 |               |               |
| IP Management              |                       | Pov                | wered by W      | HMCompleteSol   | ution         |               |
| Firewall                   |                       |                    |                 |                 |               |               |
| Firewall                   |                       |                    |                 |                 |               |               |
| BACKUDS                    |                       |                    |                 |                 |               |               |

h. Firewall settings – Customer can Enable / Disable firewall from their client area.

| WHM                  | ¢\$                                | i <del>n</del> View C              | art (0) 🔹 Notifications (0) 🧌 Choose languag |
|----------------------|------------------------------------|------------------------------------|----------------------------------------------|
| Home Services •      | Domains - Billing - Support -      | v Open Ticket                      | Hello, san!                                  |
| + Overview           | Manage Prod                        | uct                                |                                              |
| Information          | Portal Home / Client Area / My Pro | ducts & Services / Product Details |                                              |
| & Actions            | <b>Firewall Settings</b>           |                                    |                                              |
| Start                | Disable Firewall                   | Enable Basic Firewal               | Enable Advanced Firewall                     |
| Shutdown             | Save                               |                                    |                                              |
| Reboot               |                                    |                                    |                                              |
| Restore              |                                    |                                    |                                              |
| History              |                                    |                                    |                                              |
| Block Storage        |                                    |                                    |                                              |
| IP Management        | F                                  | owered by WHMCompleteSo            | lution                                       |
| Firewall             |                                    |                                    |                                              |
| Backups              |                                    |                                    |                                              |
| Request Cancellation |                                    |                                    |                                              |

i. Enable Firewall with basic configuration

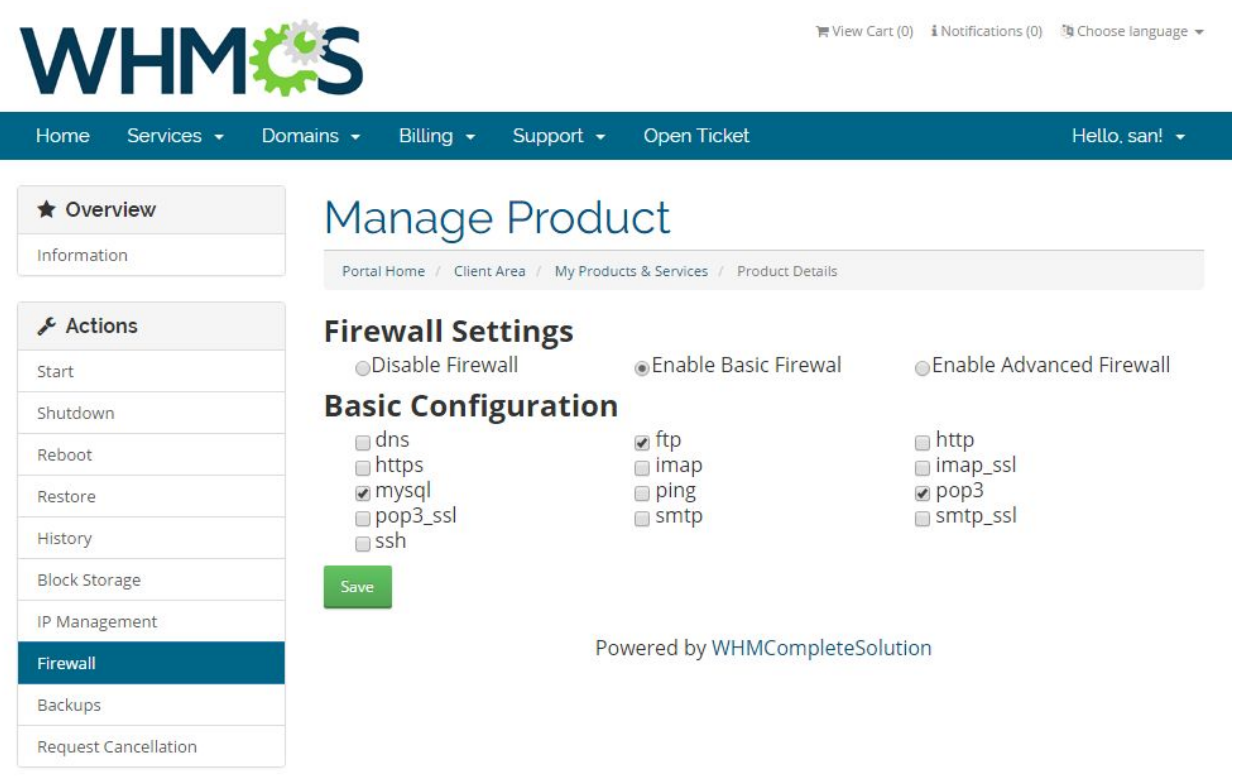

j. Enable Firewall with advanced configuration

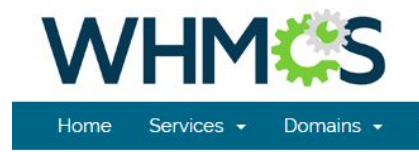

🌾 View Cart (0) 🔹 Notifications (0) 🍈 Choose language 👻

| Home Services -      | Domains 👻 Billin | ng 👻 Suppor            | t 👻 Open Tick                 | et              |          | Не         | llo, san! 🔸 |  |  |  |  |
|----------------------|------------------|------------------------|-------------------------------|-----------------|----------|------------|-------------|--|--|--|--|
| Overview Information | Mana             | ge Pro                 | duct<br>Products & Services / | Product Details |          |            |             |  |  |  |  |
| & Actions            | Firewal          | l Settings             |                               |                 |          |            |             |  |  |  |  |
| Start                | Oisable          | e Firewall             | Enable B                      | asic Firewal    | Enable   | e Advanced | Firewall    |  |  |  |  |
| Shutdown             | Advanc           | Advanced Configuration |                               |                 |          |            |             |  |  |  |  |
| Reboot               |                  | 0                      | Destination                   |                 |          |            |             |  |  |  |  |
| Restore              | Label            | Source IP              | IP                            | Port            | Protocol | Action     |             |  |  |  |  |
| History              |                  |                        |                               |                 | Any •    | Allow *    | Remove      |  |  |  |  |
| Block Storage        |                  |                        |                               |                 |          |            |             |  |  |  |  |
| IP Management        | Add Rule         |                        |                               |                 |          |            |             |  |  |  |  |
| Firewall             | Save             |                        |                               |                 |          |            |             |  |  |  |  |
| Backups              |                  |                        |                               |                 |          |            |             |  |  |  |  |
| Request Cancellation |                  |                        | Powered by WI                 | HMComplete      | Solution |            |             |  |  |  |  |

k. Backup page lists all the previous backups with Restore option.

| Home Services <del>-</del> | Domains 🔹 Billing 👻 Support 👻 Open Ticket                            | Hello, san! |
|----------------------------|----------------------------------------------------------------------|-------------|
| * Overview                 | Manage Product                                                       |             |
| Information                | Portal Home / Client Area / My Products & Services / Product Details |             |
| & Actions                  | Backup                                                               | Size        |
| Start                      | You have no hacku                                                    | ns          |
| Shutdown                   |                                                                      | h2          |
| Reboot                     |                                                                      |             |
| Restore                    |                                                                      |             |
| History                    |                                                                      |             |
| Block Storage              |                                                                      |             |
| IP Management              | Powered by WHMComplet                                                | eSolution   |
| Firewall                   |                                                                      |             |
|                            |                                                                      |             |

I. Cancellation request is WHMCS default feature which will send request to admin to cancel the subscription.

|                          | Billing + Support + Open Ticket                                                                     | Hello, san! 👻 |
|--------------------------|----------------------------------------------------------------------------------------------------|---------------|
| r Overview               | Account Cancellation Request                                                                        |               |
| nformation               | Portal Home / Client Area / My Products & Services / Product Details / Account Cancellation Request |               |
| Actions                  |                                                                                                    |               |
| Start                    | Requesting Cancellation for: Liquid Web Products - LiquidWeb Private Cloud                          |               |
| Shutdown                 | Briefly Describe your reason for Cancellation                                                       |               |
| Reboot                   |                                                                                                    |               |
| Restore                  |                                                                                                    |               |
| History                  |                                                                                                    |               |
| Block Storage            |                                                                                                    |               |
|                          |                                                                                                    |               |
| P Management             |                                                                                                    |               |
| P Management<br>Firewall | Cancellation Type Immediate •                                                                       |               |

11. From admin are, reseller can cancel the subscription. Upon cancellation, it will delete the server from Liquidweb account.

| Home Client Area My Notes                             | My Account   Logout | 8                                                                     |                  |            |             |                   |                   | Tue         | esday, 07 June 2016, 11:54 |  |  |
|-------------------------------------------------------|---------------------|-----------------------------------------------------------------------|------------------|------------|-------------|-------------------|-------------------|-------------|----------------------------|--|--|
|                                                       |                     | 106 Pending Orders   78 Overdue Invoices   0 Ticket(s) Awaiting Reply |                  |            |             |                   |                   |             |                            |  |  |
| VV HIMISS                                             | Clients O           | rders Bi                                                              | illing           | Support    | Reports     | Utilities         | Addons            | Setup       | Help                       |  |  |
| Grders                                                | Manage Orde         | rs                                                                    |                  |            |             |                   |                   |             | Pelp                       |  |  |
| - Pending Orders<br>- Active Orders<br>- Fraud Orders | Date                | 07/06/2016 1                                                          | 11:20            |            |             | Payment<br>Method | Bank Transfer     |             |                            |  |  |
| - Cancelled Orders                                    | Order #             | 9428544931                                                            | (ID: 351)        |            |             | Amount            | \$970.00 USD      |             |                            |  |  |
| Add New Order                                         | Client              | san s                                                                 |                  |            |             | Invoice #         | 294               |             |                            |  |  |
| Advanced Search                                       |                     | dfadf, adfadf<br>sdfasdfafd, G                                        | r<br>Georgia, 24 | 23423      |             | Status            | Active •          |             |                            |  |  |
| Clients                                               |                     | United States                                                         | s                |            |             | IP Address        | 192.168.3.14 - Lo | ookup   Fil | ter Ban                    |  |  |
| Client Name 🔻                                         | Promotion Code      |                                                                       |                  |            |             | Affiliate         | None - Manual A   | ssign       |                            |  |  |
| Search                                                | Order Items         |                                                                       | Desci            | ription    |             | Billing           | ycle Amount       | : Statu     | Add Notes                  |  |  |
|                                                       | Product/Service     | Liquid Web Pr                                                         | roducts - L      | iquidWeb F | Private Clo | ud Monthly        | \$970.00 US       | D Active    | Complete                   |  |  |
| <u>« Minimise Sidebar</u>                             |                     |                                                                       |                  |            |             | Total             | Due: \$970.00 U   | 5D          |                            |  |  |
|                                                       | Accept Ord          | der Cance                                                             | l Order          | Cancel &   | Refund      | Set as Fraud      | Set Back to P     | ending      | Delete Order               |  |  |

12. Reseller can manage the customer server from clients Products/Services page. Operations like Reboot, Shutdown, Start can be managed from here.

|                                                  | <              |          |              | 106 Pendi    | 06 Pending Orders   78 Overdue Invoices   0 Ticket(s) Awaiting Reply |              |                |          |                  |                |          |                                     |            | 4                                 |
|--------------------------------------------------|----------------|----------|--------------|--------------|----------------------------------------------------------------------|--------------|----------------|----------|------------------|----------------|----------|-------------------------------------|------------|-----------------------------------|
|                                                  | Cile           | nts (    | Orders       | Billing      | Support                                                              | Reports      | Utilities      | Addons   | Setup            | Help           |          |                                     |            |                                   |
| lients                                           | Client Prof    | ile      |              |              |                                                                      |              |                |          |                  |                |          |                                     |            |                                   |
| <u>//Search Clients</u><br><u>New Client</u>     | san s (dasdfa) |          |              |              |                                                                      |              | •              |          |                  |                |          |                                     |            |                                   |
| oducts/Services                                  |                |          |              |              |                                                                      |              |                |          |                  |                |          |                                     |            |                                   |
| All Products/Services                            | Summary        | Profile  | Contacts     | Products     | /Services                                                            | Domains      | Billable Items | Invoices | Quotes           | Transactions   | Emails   | Notes (0)                           | Log        |                                   |
| red Hosting<br>eller Accounts<br>5/Servers       | Products:      | LiquidWe | eb Private F | arent - sapj | o1.teststage1                                                        | 1.com 🔻      |                |          |                  |                | QU       | Ipgrade/Do                          | wngrade    | X Move Product/Serv               |
| ner Services<br>ice Addons<br>nain Registrations |                |          | Orde         | r # 350 - Vi | ew Order                                                             |              |                |          |                  | Registration D | ate 06   | 5/06/2 <mark>0</mark> 16            |            |                                   |
| cellation Requests                               |                | Pr       | roduct/Serv  | ice Liqui    | dWeb Privat                                                          | e Parent     | Ŧ              |          | Fir              | st Payment Amo | unt 97   | 70.00                               |            |                                   |
| filiates                                         | Server         |          |              | ver          | ×                                                                    |              |                |          | Recurring Amount |                |          | it 950.00 🛛 Auto Recalculate on Sav |            |                                   |
| age Annates                                      |                |          | Dom          | ain sapp     | 1.teststage1.                                                        | .com         | •              |          |                  | Next Due D     | ate 06   | 5/07/2 <mark>0</mark> 16            |            |                                   |
| nts 🔻                                            |                |          | Dedicated    | IP           |                                                                      |              |                |          |                  | Termination D  | ate      |                                     |            |                                   |
| nt Name 🔻                                        |                |          | Userna       | ne crijeli   | mz                                                                   |              |                |          |                  | Billing C      | vcle N   | Ionthly                             | •          |                                   |
| Search                                           |                |          | Passwo       | ord 063n     | 3GwqQc                                                               |              |                |          |                  | Payment Meti   | nod B    | ank Transfe                         | er         | <ul> <li>View Invoices</li> </ul> |
| taff Online                                      |                |          | Sta          | us Activ     | e 🔹                                                                  |              |                |          |                  | Promotion C    | ode (Cha | lone 🔹                              | t affect p | rice)                             |
|                                                  |                | Modu     | le Commar    | ds Creat     | e Termir                                                             | nate Ch      | ange Package   | Reboot   | Shutdow          | n Start        |          |                                     |            |                                   |
| <u>le Sidebar</u>                                |                | 5        | Server Uniq  | ID 2L8GV     | 2                                                                    |              |                |          |                  |                |          |                                     |            |                                   |
|                                                  |                |          | Server Sta   | us Runnin    | g                                                                    |              |                |          |                  |                |          |                                     |            |                                   |
|                                                  |                |          | Create D     | ate 2016-0   | 5-06 10:35:11                                                        | 1            |                |          |                  |                |          |                                     |            |                                   |
|                                                  |                | Templa   | te Descripti | on Ubuntu    | 14.04 LTS 6                                                          | 4-bit Core-r | managed        |          |                  |                |          |                                     |            |                                   |
|                                                  |                | Ban      | idwidth Que  | ota \$5.1000 | 00                                                                   |              |                |          |                  |                |          |                                     |            |                                   |